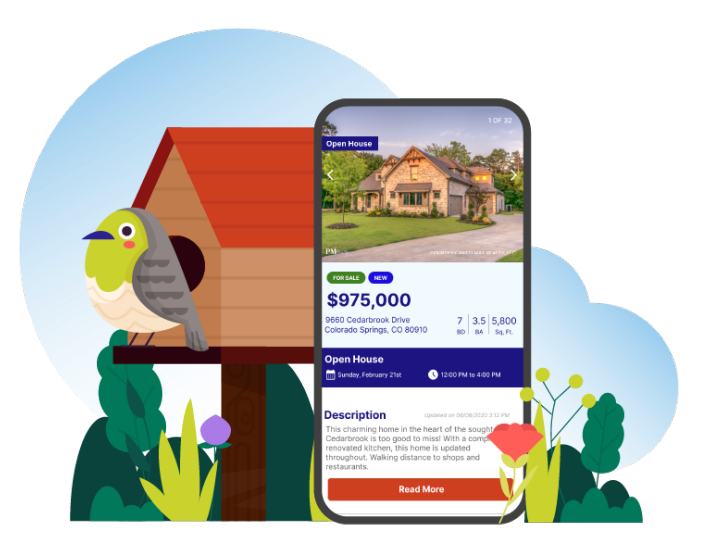

Nestfully.com

# **Consumer Website**

Nestfully is a public portal that gives homebuyers and sellers access to the freshest and most accurate listing information directly from the MLS while connecting agents with quality leads. Agents can assure any potential buyers or sellers that this brand-new site is a reliable source for up-to-date listing information. Whether users are looking to buy soon or simply browsing, Nestfully is the game-changing way to find trustworthy real estate information.

Click here for **Overview** Click here for **Create Account** Click here for **Sign In** Click here for **Forgot Password** Click here for **Profile** Click here for **Search** Click here for **Map Search** Click here for **Save Search** Click here for **View Listings** Click here for **Dashboard Overview** 

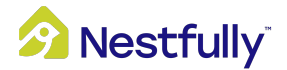

### Overview

Nestfully has a host of features to make your real estate experience simpler:

- **Find an Agent:** Connect with a local pro who can work with you to find you the right home or help you sell one at the best price
- **Resources**: Gain insight on market trends, home values, and more
- **Sign In:** Make an account to save properties and searches, get the latest market updates, and more
- Find Home: Use this search function to start your Nestfully experience
- **Buy, Rent, Just Sold, Home Value:** Select a category to find homes for sale or rent, or to find out how much your home is worth
- Advanced Filters: Narrow your search with additional filters including price, bedrooms, etc.

*Note*: More search options are available as category tabs above the *Search* bar and by selecting "Advanced Filters" under the *Search* bar.

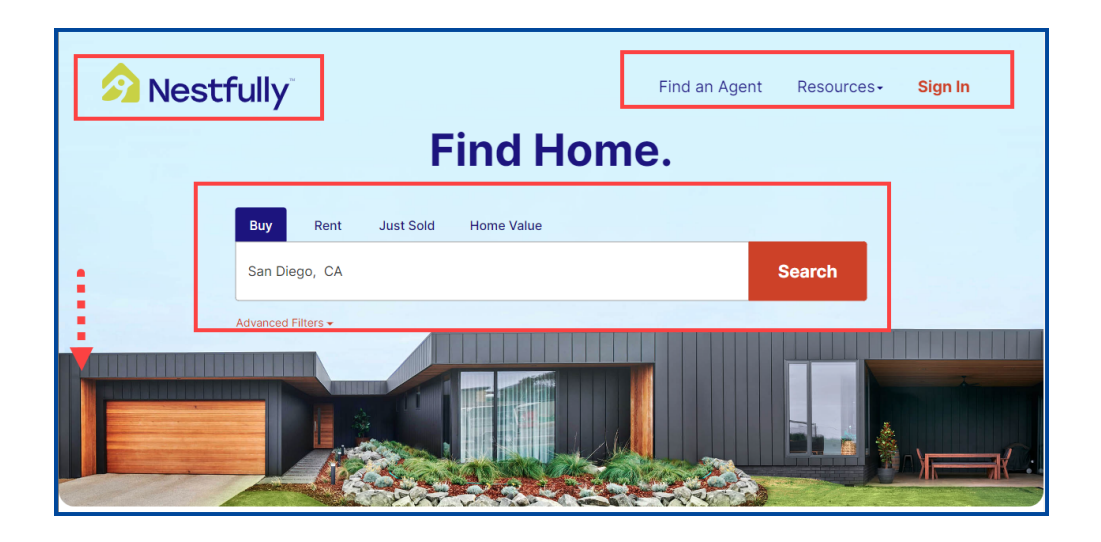

• View **New Homes on the Market** in a specific area and **sign up** to see homes recommended for you

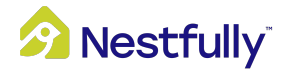

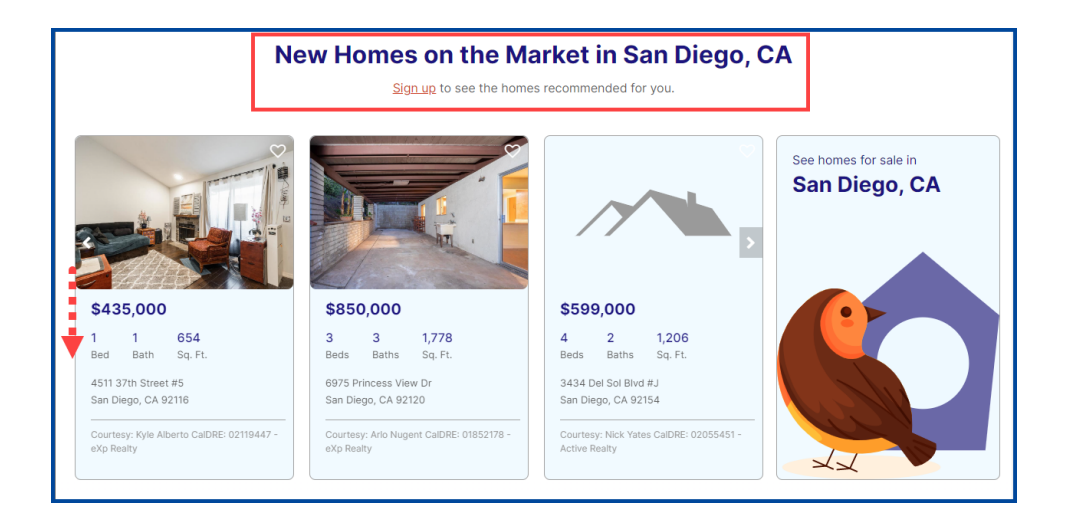

- Home Search: Up-to-date listings from real estate professionals
  - o Select **Search** to start a new search
- Open House: Find an upcoming open house in your area
  - Select **View** to see upcoming open houses
- **Resources:** These supplemental tools help you access market trends, home values, and more

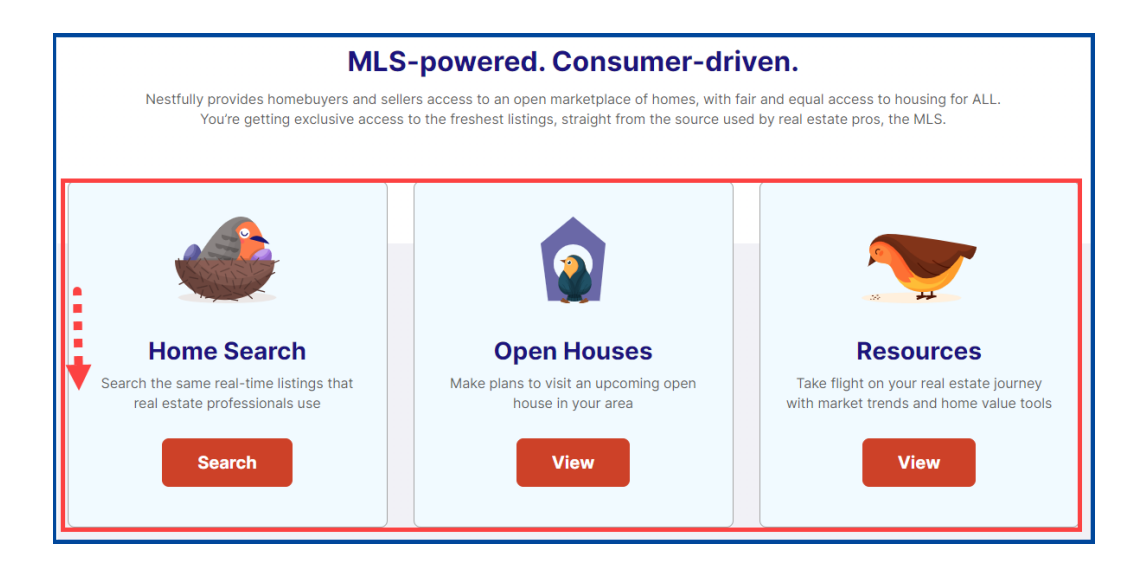

- How Much is Your Home Worth?: Get a quick estimate of a home's value based on sale history and other trending data
  - Enter home address
  - o Select Get Estimate

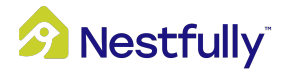

| How much is your home worth?<br>Find out an estimate of a home's value based on sales price history and other trend data. |
|----------------------------------------------------------------------------------------------------|
| Enter home address Get Estimate                                                                                           |

• **Featured Communities:** Provides you with curated local community data and current market conditions to help you decide the optimal time to sell or buy

| Featured Comm    | nunities             |                    |                  |          |
|------------------|----------------------|--------------------|------------------|----------|
| Bakersfield, CA  | Colorado Springs, CO | Grand Junction, CO | Philadelphia, PA |          |
| Baltimore, MD    | Denver, CO           | Los Angeles, CA    | Redding, CA      |          |
| Boulder, CO      | Dover, DE            | Newark, NJ         | Richmond, VA     | <b>U</b> |
| Breckenridge, CO | Fresno, CA           | Newport Beach, CA  | Washington, DC   |          |
| Burbank CA       | Fredricksburg VA     | Oakland CA         | Williamsburg VA  |          |

*Note*: You can click on the *Nestfully Logo* in the upper lefthand corner at any time to return to the <u>home page</u>.

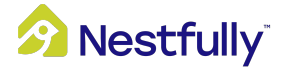

### Create an Account

To get the full Nestfully experience and access all its features, you will need to create an account. To get started, follow these steps:

- 1. Go to <u>Nestfully.com</u>
- 2. Click Create an Account
- 3. Enter information in all required fields, then click Create Account

*Note*: You can also log in to Nestfully with a social media account.

| Nestfully Buy Rent Ju                                                                            | <b>Nestfully</b> Buy Rent                                             |
|--------------------------------------------------------------------------------------------------|-----------------------------------------------------------------------|
| Sign In                                                                                          | Create an account                                                     |
| Email address                                                                                    | Already registered? Sign In First Name *                              |
|                                                                                                  | First Name                                                            |
| Password                                                                                         | Last Name *                                                           |
| Password                                                                                         | Last Name                                                             |
|                                                                                                  | Email Address * (this will be your login name)                        |
| Sign In                                                                                          | Email Address                                                         |
| Not a membera Create an account                                                                  | Password * (4 - 16 characters)                                        |
| Forgot Your Password?                                                                            | Password                                                              |
| Or connect with:                                                                                 | Your password must include:                                           |
| Continue with Facebook                                                                           | A minimum of 8 characters                                             |
|                                                                                                  | At least one lowercase letter                                         |
| G Continue with Google                                                                           | At least one number                                                   |
| Sontinue with Twitter                                                                            | At least one special character                                        |
|                                                                                                  | Confirm password *                                                    |
| in Continue with LinkedIn                                                                        | Confirm Password                                                      |
| Continue with Apple                                                                              | I am interested in * O Buying O Selling  Both                         |
| This site is protected by reCAPTCHA and the Google Privacy Policy and<br>Terms of Service apply. | CREATE ACCOUNT                                                        |
|                                                                                                  | This site is protected by reCAPTCHA and the Google Privacy Policy and |

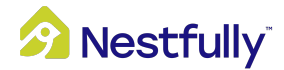

# Sign In

Sign in to Nestfully with a registered account to save properties and searches, get the latest market updates, and more.

- 1. Go to Nestfully.com
- 2. Click on the Sign In link in the upper right corner
- 3. Enter your email address and password
- 4. Click the Sign In button or connect with a social media account

*Note*: If you are using a social media account, you may continue with it using the appropriate button beneath the Sign In fields.

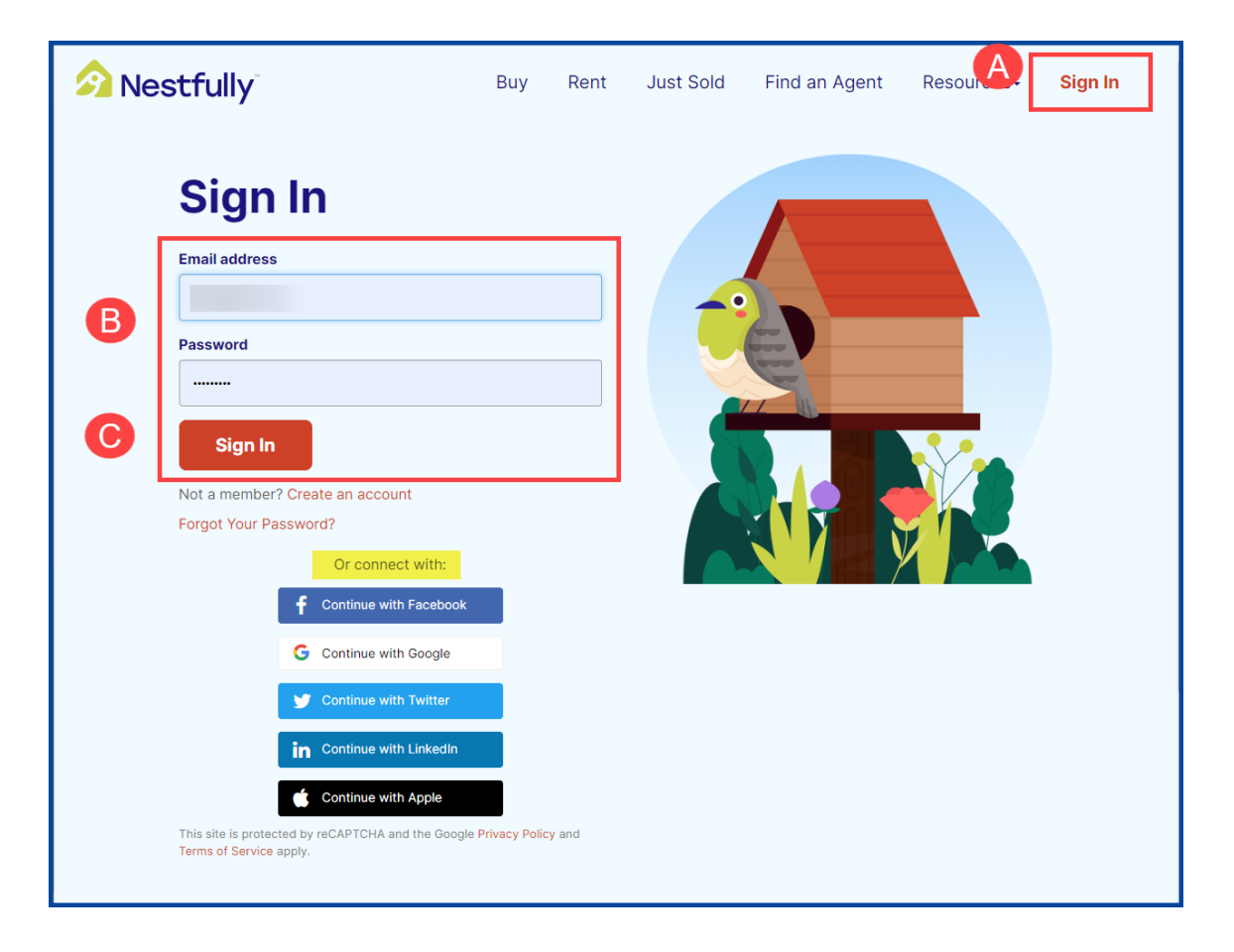

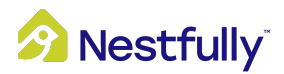

### Forgot Password

If you forget the password to your Nestfully account, select **"Forgot Your Password?"** from the Sign In page. To reset your password, follow these steps:

- 1. Enter your email address to receive a link to reset your password
- 2. Click Submit

| Forgot Password                                                                                         |
|----------------------------------------------------------------------------------------------------|
| Enter your email address and we will send you an email containing a reset password link.                |
|                                                                                                    |
| SUBMIT<br>This site is protected by reCAPTCHA and the Google Privacy Policy and Terms of Service apply. |

- 3. Open the email from Nestfully (notification@nestfully.com)
- 4. Click Create New Password

*Note:* The link will expire after 72 hours.

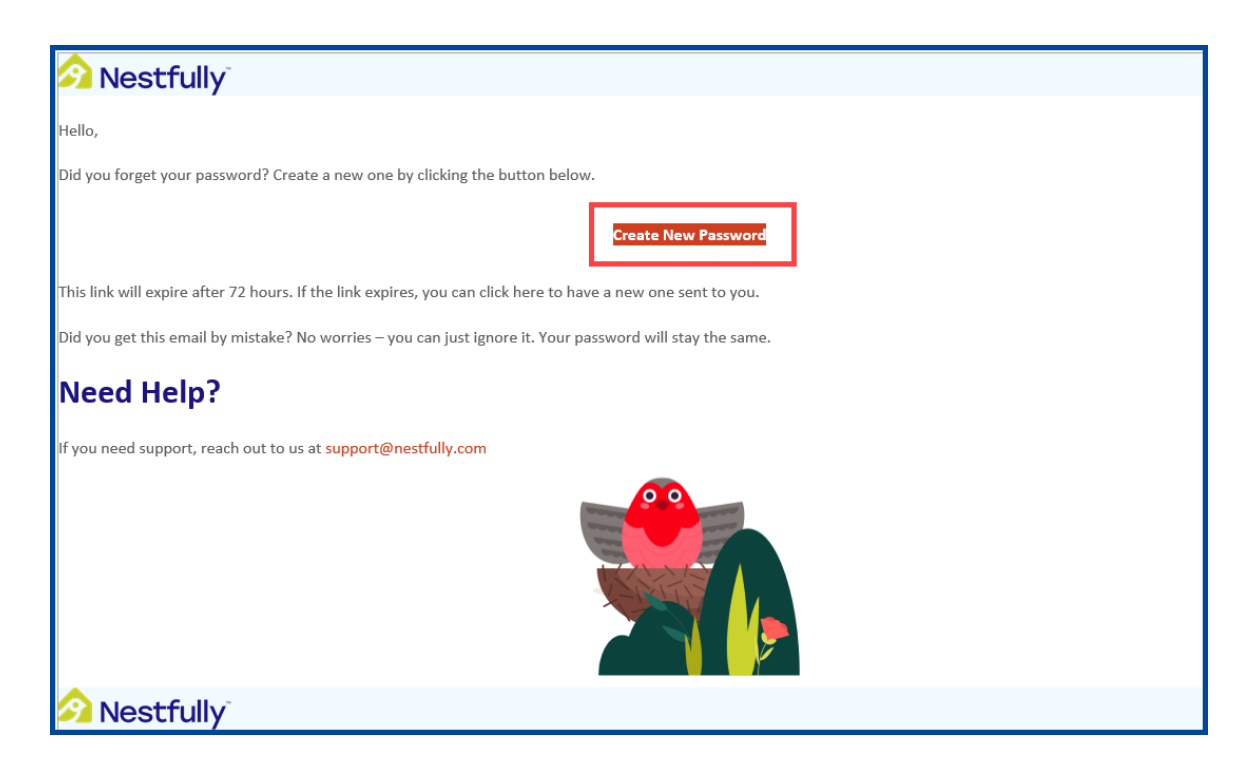

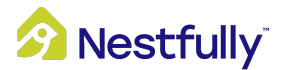

- 5. Enter a New Password, then confirm your password by typing it in again
- 6. Click Change My Password
- 7. Click **Continue to Homepage** to sign in to Nestfully using your new password

*Tip*: You can save your passwords in your browser.

| 🔗 Nestfully                                                                                                    |                                                                                 | Buy        | Rent          | Just Sold | Find an Agent | Resources-     | 4   |
|----------------------------------------------------------------------------------------------------|---------------------------------------------------------------------------------|------------|---------------|-----------|---------------|----------------|-----|
| Change Password                                                                                                    | k                                                                               |            |               |           |               |                |     |
| Change the account password<br>New Password                                                                                                    | associated with                                                                 | J          |               |           |               |                |     |
| Your password must include:<br>A minimum of 8 characters<br>At least one uppercase letter<br>At least one lowercase letter<br>Confirm Password | <ul> <li>At least one number</li> <li>At least one special character</li> </ul> |            |               |           |               |                |     |
|                                                                                                    |                                                                                 |            |               |           | Cha           | ange My Passwo | ord |
|                                                                                                    | Pas                                                                             | sword Succ | cessfully Cha | anged!    |               |                |     |
|                                                                                                    | С                                                                               | ontinue 1  | Го Нотер      | age       |               |                |     |

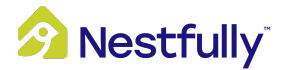

# Profile

Once you've created your Nestfully account, it's recommended to enter your personal profile information for the full Nestfully experience.

To update your personal profile information, click the **Profile Icon** in the upper right corner, then select **Profile** from the drop-down menu.

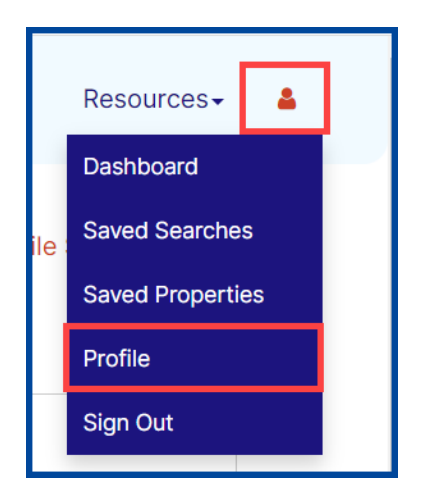

### **Profile Settings**

To set up your profile and notification preferences, just add and/or update all required fields under **Profile Settings.** All fields marked with an asterisk (\*) are required.

**Note:** Changes to your email address will affect your login information and where notifications are sent. Adding additional information is optional.

*Note:* If a cc email address is specified, all emails will be cc'd to the specified cc email address.

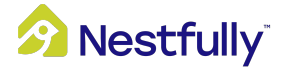

| Profile Settings                                                                        |                             |                     |              |                 |
|-----------------------------------------------------------------------------------------|-----------------------------|---------------------|--------------|-----------------|
| All fields marked with an * are required.                                               |                             |                     |              |                 |
| First Name *                                                                            | Middle Initial              | Last Nam            | e *          |                 |
| Betty                                                                                   |                             | Buyer               |              |                 |
|                                                                                         |                             |                     |              |                 |
| Other Contact                                                                           |                             | Leet Nam            | ~            |                 |
| First Name                                                                              |                             |                     | 9            |                 |
| Bob                                                                                     |                             | Buyer               |              |                 |
| Home Address<br>Street Address 1                                                        |                             |                     |              |                 |
| 123 Main Street                                                                         |                             |                     |              |                 |
| Street Address 2                                                                        |                             |                     |              |                 |
|                                                                                         |                             |                     |              |                 |
| City                                                                                    |                             |                     |              |                 |
| Pleasantville                                                                           |                             |                     |              |                 |
| Zip Code                                                                                |                             |                     |              |                 |
| 98765                                                                                   |                             |                     |              |                 |
| City<br>Zip Code<br>Email address *                                                     |                             |                     |              |                 |
| BBuyer@fakemail.com<br>NOTE: Changes to your email address will aff<br>CC Email Address | ect your login and where no | otifications are se | int.         |                 |
| NOTE: If specified, all your emails will be CC'd                                        | d to the CC Email Address.  |                     |              |                 |
| Home Phone                                                                              | Work Phone                  |                     | Mobile Phone |                 |
| 909.555.1212                                                                            | 909.555.2121                |                     | 909.555.1212 |                 |
| Mobile Carrier (for text notifications)<br>Verizon Wireless<br>Preferred Contact Number |                             |                     |              | <b>~</b>        |
| ○ Home Phone ○ W                                                                        | lork Phone                  | Mobile F            | Phone        | O No Preference |
| I am interested in *                                                                    |                             |                     |              |                 |
| ○ Buying ○ Se                                                                           | elling                      | OBoth               |              |                 |

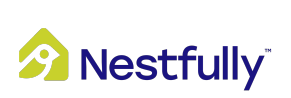

### **Notification Preferences**

In the Notification Preferences menu, you can choose how you receive notifications and how frequently you receive them. Customize your notifications to receive them for saved searches and properties via email, text message, or both. To update your notification preferences, follow these steps:

- 1. Select your preferred notification method(s)
- 2. Click Update Profile to save your settings and preferences

| Notification Preferences                      |  |
|-----------------------------------------------|--|
|                                               |  |
| Saved Searches                                |  |
| 🗹 Email                                       |  |
| Text Message                                  |  |
| Saved Properties                              |  |
| Z Email                                       |  |
| Text Message                                  |  |
|                                               |  |
| How frequently would you like to be notified? |  |
| <ul> <li>Every Hour</li> </ul>                |  |
| <ul> <li>Twice a Day</li> </ul>               |  |
| Every day                                     |  |
| <ul> <li>Every week</li> </ul>                |  |
| <ul> <li>Every month</li> </ul>               |  |
| O No Notification                             |  |
|                                               |  |
|                                               |  |
|                                               |  |
|                                               |  |

### **Change Password**

To change your password:

- 1. Type in your Current Password
- 2. Type in a New Password
- 3. Confirm your new password by typing it in again
- 4. Click Update Password to save your new password

| hange Password   |                 |
|------------------|-----------------|
| Current Password |                 |
| New Password     |                 |
| Confirm Password |                 |
|                  |                 |
|                  | UPDATE PASSWORD |

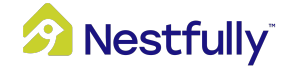

# Search

Get started with Nestfully by creating a property search. Searching for properties can be done with or without a Nestfully account.

To start a new search, select **Buy**, **Rent**, or **Just Sold** from your Dashboard or the Find Home page, then enter a **Location**.

| Logged In                                              |                                                                |
|--------------------------------------------------------|----------------------------------------------------------------|
| Nestfully <sup>®</sup>                                 | Buy Rent Just Sold Find an Agent Resources - 🛔                 |
| Welcome,                                               | Home Saved Searches Saved Properties Profile Settings Sign Out |
| Saved Properties                                       | Saved Searches                                                 |
| Save Properties to keep your favorites organized. Sign | Save your search to remember your preferences. Sign            |
| Not logged in                                          |                                                                |
| Nestfully <sup>®</sup>                                 | Find an Agent Resources -                                      |
| Find                                                   | Home.                                                          |
| Buy Rent Just Sold Home Va                             | lue                                                            |
| Search by City, ZIP Code, Neighborhood, So             | chool District, MLS# or Address Search                         |

### **Search Features**

There are a variety of ways Nestfully can customize your search experience:

- Remove a location by selecting the **"X"** next to the previously searched location
- View the **number of generated results** below the location field
- Change the order you see your results with these **Sort By** options:
  - o Price
  - Featured Listings
  - o Date Listed
  - o City
  - $\circ$  Beds
  - o Sq Ft

You can also add additional search criteria to a property search:

• Price: Enter the desired price range for a property listing

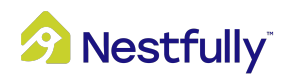

- **Bed:** Choose the preferred number of bedrooms in a property
- Baths: Choose the preferred number of bathrooms in a property

| A Nestfully                                                |             | Buy Re     | nt Just Sold | Find an Agent Res  | sources - 🛔         |
|------------------------------------------------------------|-------------|------------|--------------|--------------------|---------------------|
| Enter Location                                             | Any Price 🗸 | Any Beds 👻 | Any Baths 🗸  | More Options (2) 👻 | Save Search         |
| Chino Hills, CA (City) × 71 Results Sort by: Date Listed ↓ | Any Price 🔺 | Any Beds 🔺 | Any Baths 🔺  | ]                  | <b>∭ Map</b> ≔ List |
|                                                            | _           | Any        | Any          |                    |                     |
| l                                                          |             | 2+         | 2+           |                    |                     |
|                                                            |             | 3+<br>4+   | 3+           |                    |                     |
|                                                            |             | 5+         | 5+           |                    |                     |
|                                                            |             | 6+<br>7+   | 6+<br>7+     |                    |                     |
|                                                            |             | 8+         | 8+           |                    |                     |
|                                                            |             | 9+<br>10+  | 9+<br>10+    |                    |                     |
|                                                            |             | 11+        |              | 1                  |                     |
|                                                            |             | 12+        |              |                    |                     |

### **More Options**

- Status: For Sale/For Rent, Pending, and Sold
- Square Feet
- Lot Size
- Year Built
- Keyword Search (ex: Spa, Pool, Upgraded, etc.)
- Open Houses Only
- New Listings Only
- Price Change Only
- Search by MLS#
- Property Type: Residential, Commercial, Land, Multi-Family, and Rental
- Residential Options: Single Family, Condo/Townhouse, Farm/Ranch, Manufactured/Mobile/Modular Home, or Other
- Commute Time: Find properties based on commute time using INRIX Drive Time
  - Select To or From
  - o Enter Address
  - o Select Commute Range
  - $\circ$  Select Time of Day
  - o Select Calculate
- Select Apply, Cancel, or Reset Filters

Note: Selecting "Reset Filters" will clear all search criteria, including locations.

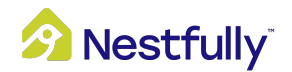

| STATUS              |                          |              |                    |                         |            |                |
|---------------------|--------------------------|--------------|--------------------|-------------------------|------------|----------------|
| For Solo/For Do     | at                       | D            | ····               |                         | Pr<br>Sold |                |
| FOI Sale/FOI Re     | nt                       | P            | ending             |                         | 3010       |                |
| SQUARE FEET         | No Min 👻 to              | No Max 🝷     | LOT SIZE           |                         | No Min 🗸   | to No Max      |
| YEAR BUILT          | No Min 🔹 to              | No Max 👻     | KEYWORD S          | EARCH                   | E.g., Sp   | oa, Pool, Upgi |
| OPEN HOUSES ONLY    |                          | No 🗸         | NEW LISTING        | GS ONLY                 |            | No             |
| PRICE CHANGE ONLY   |                          | No 🗸         | SEARCH BY          | MLS#                    | EX1234     | 15             |
| PROPERTY TYPE       |                          |              |                    |                         |            |                |
|                     |                          |              | 490                | 66<br>66                |            |                |
| Residential         | Commercial               |              | Land               | Multi-Family            |            | Rental         |
| RESIDENTIAL OPTIONS |                          |              |                    |                         |            |                |
| Single Family       | Condo/Townhouse          | Fa           | irm/Ranch          | Mfd/Mobile/Modu<br>Home | lar        | Other          |
| COMMUTE TIME        |                          |              |                    |                         |            |                |
| INRIX Drive Time™ ○ | To O From                | nter Address | 15 minu            | tes 🗸 8:00 A            | м •        | Calculate      |
| o                   | natifications of now lis | tings that m | atab your critaria |                         |            | Sava Sar       |

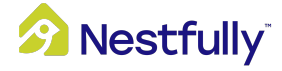

## Map Search

**Map** searching can help you search for properties within a specific area or radius. When viewing the map you can draw a search area, use layers, or identify Points of Interest (POIs).

#### To draw on the map:

Select **Draw** and choose from one of the three options: **Draw Shape** (freehand), **Draw Radius**, or **Draw Rectangle**.

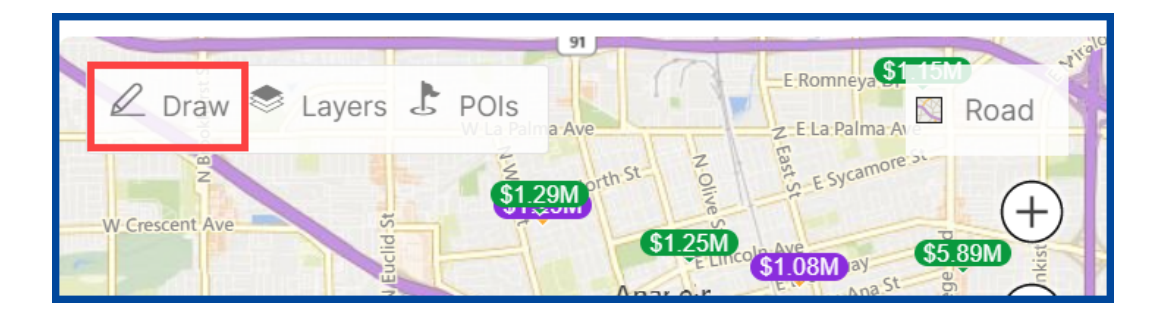

If **Draw Shape** (freehand) is selected, follow instructions on screen:

- Name Your Shape (optional)
- Click the **Draw** button

If **Draw Radius** is selected, you have the following options:

- Option 1: Draw out a radius manually
- Option 2: Enter radius from the map center in miles
- Option 3: Enter radius from my current location in miles *Note*: *To see Option 3 you must allow your browser to know your location*
- Name Your Shape (optional)
- Click Draw
- Click and hold the mouse and move it to expand the radius

### If Draw Rectangle is selected:

- Name Your Shape (optional)
- Click **Draw**
- Click and drag on the map to draw your rectangle

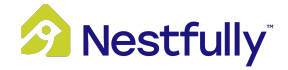

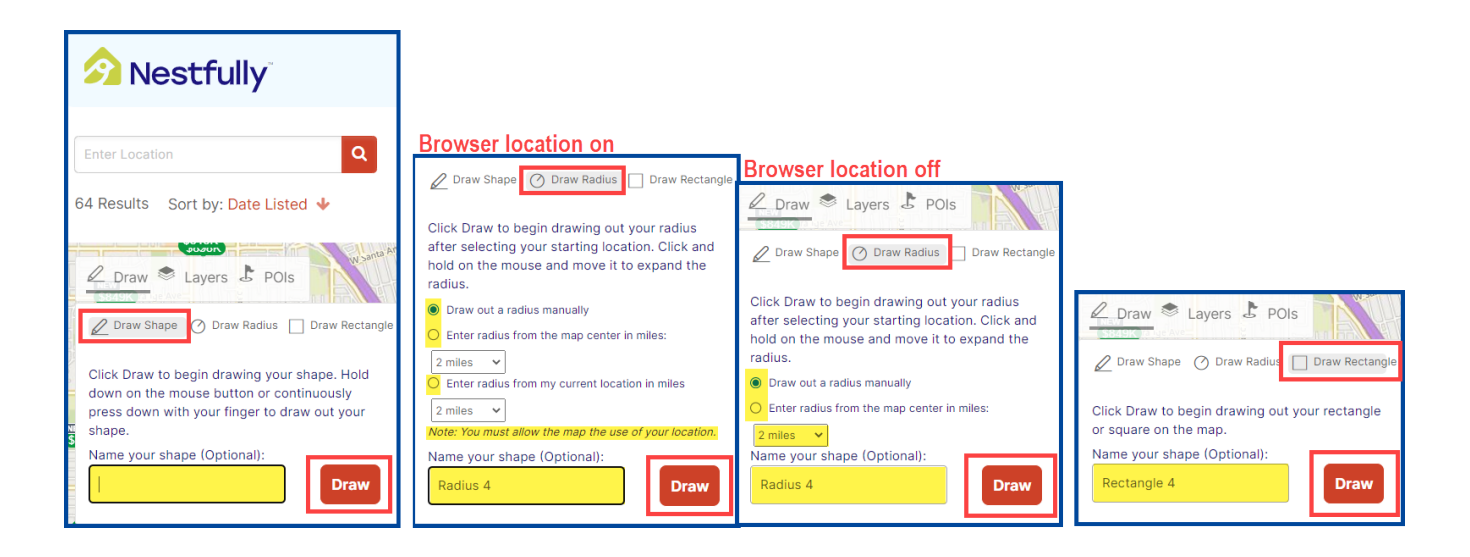

### To add layers to the map:

1. Select Layers

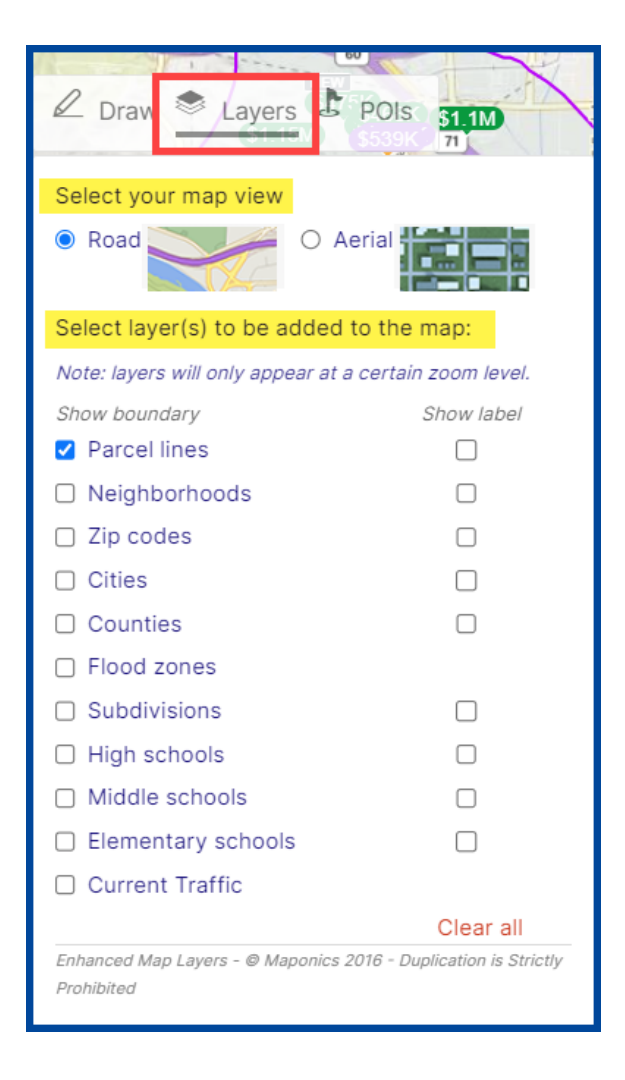

- 2. Select your map view: Road or Aerial
- **3.** Select one or more of the following layers to be added to the map:
  - a. Parcel lines (selected by default)

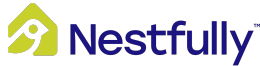

- **b.** Neighborhoods
- c. ZIP Codes
- d. Cities
- e. Counties
- f. Flood Zones
- g. Subdivisions
- h. High Schools
- i. Middle Schools
- j. Elementary Schools

Note: Layers will only appear at a certain zoom level.

### Points of Interest (POIs):

Check the option to display on the map. Points of interest include:

- School
- Shopping
- Bank
- Medical
- Hotel
- Restaurant
- Grocery
- Recreation
- Parking
- Cultural

*Note:* Points of interest will only appear at a certain zoom level.

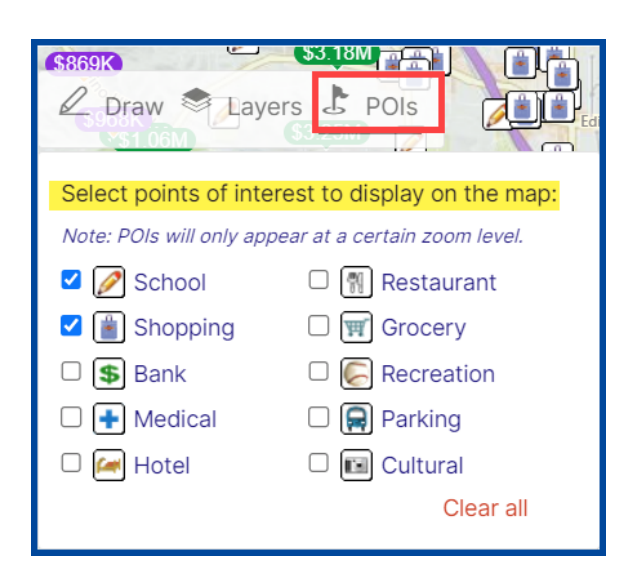

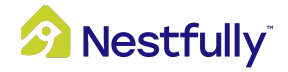

### <u>View/Zoom</u>

Change the street view by clicking on **Road**, then selecting one of these options:

- Road (default): standard road map
- Aerial: satellite images
- Bird's Eye: detailed aerial photography

Zoom in and out on the map with the **+/-** icons.

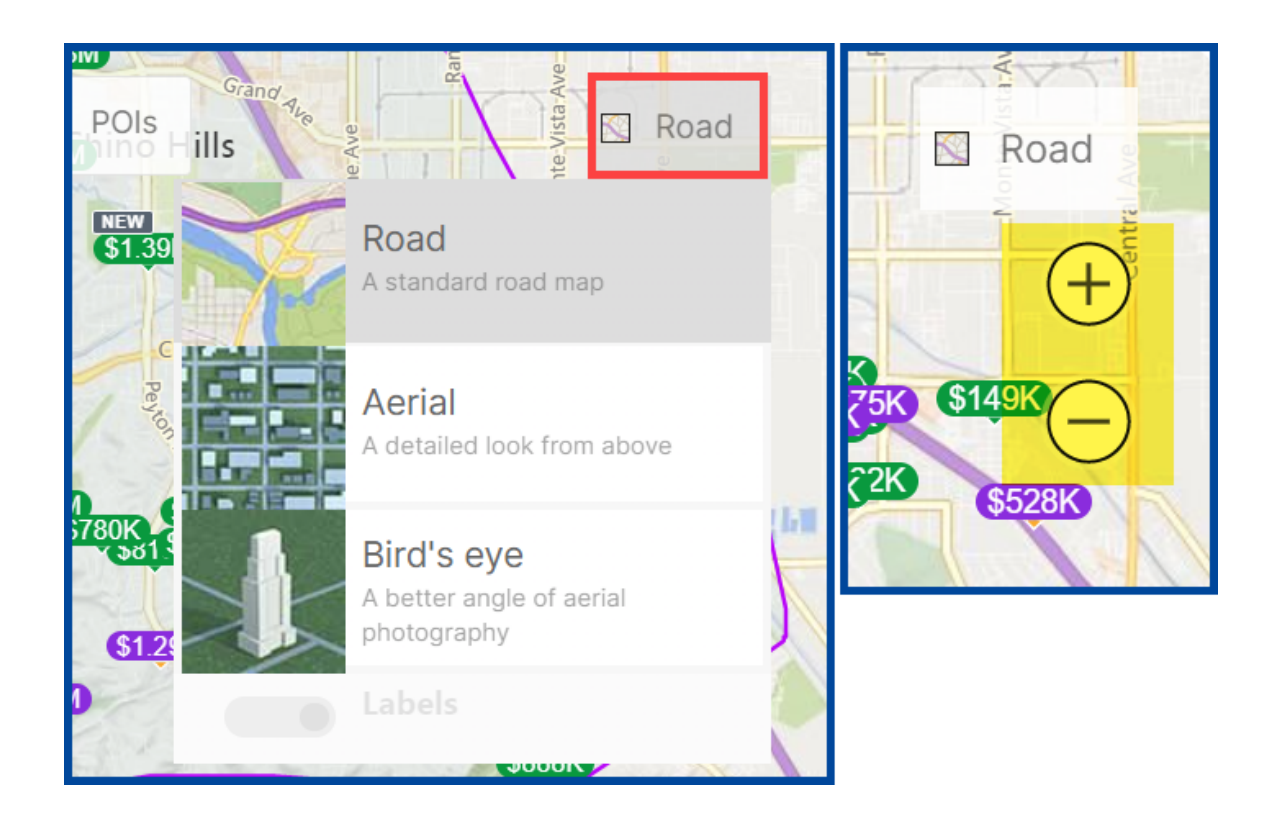

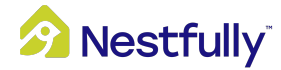

# Save Search

Click on **Save Search** in the upper right corner to save your search settings and easily go back and view properties you are interested in. Saved searches can be accessed on your dashboard.

To set up an email alert for any changes in listings:

- 1. Select Save Search
- 2. Name this search: Give your custom search a name
- 3. Describe this search: Add a brief description of your search to add context
- 4. Select Email me when to receive email notifications for any of these listing changes:
  - New listings are added
  - Virtual tours are added
  - Open houses are scheduled
  - Price changes occur
  - Status changes occur
  - Photos are added
- 5. Select Save

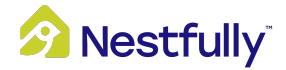

| 🔗 Nestfully                                                                                                    | Buy                                                      | Rent                               | Just Sold               | Find an Agent | Resources <del>-</del> | 4      |
|----------------------------------------------------------------------------------------------------|----------------------------------------------------------|------------------------------------|-------------------------|---------------|------------------------|--------|
| Enter Leastion                                                                                                 |                                                          |                                    |                         |               |                        |        |
| Chino Hills, CA (City) ×                                                                                       |                                                          |                                    |                         |               |                        | R      |
| Any Price 🗸 Any Beds 🗸 Any Bath                                                                                | s 💌 M                                                    | lore Optic                         | ons <mark>2</mark> 🗸    |               | Save                   | Search |
| 73 Results Sort by: Date Listed 🔸                                                                              |                                                          |                                    |                         |               | 🕽 Мар                  | ≔ List |
| Save search                                                                                                    |                                                          |                                    |                         | ×             |                        |        |
| Saving this search allows you to easily return to                                                              | o see prope                                              | erties that                        | interest you. W         | e'll send you |                        |        |
|                                                                                                    |                                                          | 55 that ma                         | aton your search        |               |                        |        |
|                                                                                                    |                                                          |                                    |                         |               |                        |        |
| Describe this search                                                                                           |                                                          |                                    |                         |               |                        |        |
| Email me when:                                                                                                 |                                                          |                                    |                         |               |                        |        |
| <ul> <li>New listings are added</li> <li>Virtual tours are added</li> <li>Open houses are scheduled</li> </ul> | <ul> <li>Price</li> <li>Status</li> <li>Photo</li> </ul> | changes<br>s changes<br>os are ado | occur<br>s occur<br>ded |               |                        |        |
|                                                                                                    |                                                          |                                    |                         |               |                        |        |
|                                                                                                    | CANCE                                                    | EL                                 | Sa                      | ive           |                        |        |

### **View Listings**

You can choose to view listing results in a **Map** or **List** view.

### **Map View**

Hover your mouse over the **property price** to display the thumbnail image of a property. Doing this reveals the property's listing price, address, listing agent, and status. To open the full listing report, click on the **property thumbnail**.

Color indictors reveal a property's listing status. **Green** means a listing is **active**, **Purple** means a listing is **pending**, and **Black** means a listing has **sold**.

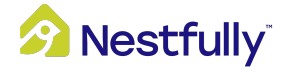

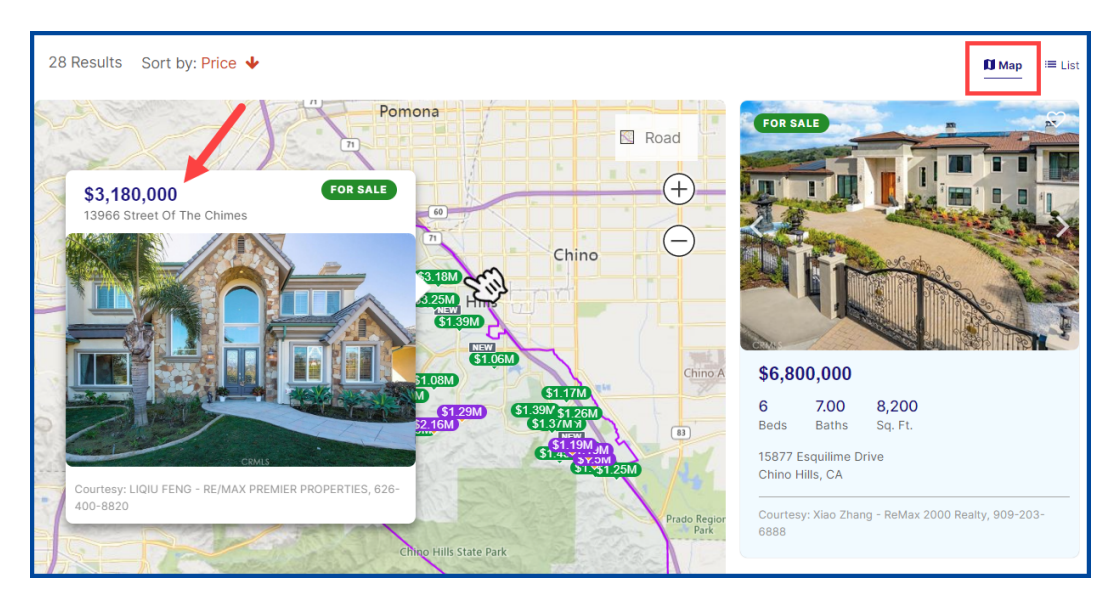

### **List View**

If you prefer your listing results in a list instead of on a map, you can change the viewing option by clicking **List**. This will hide the map and display more results per page.

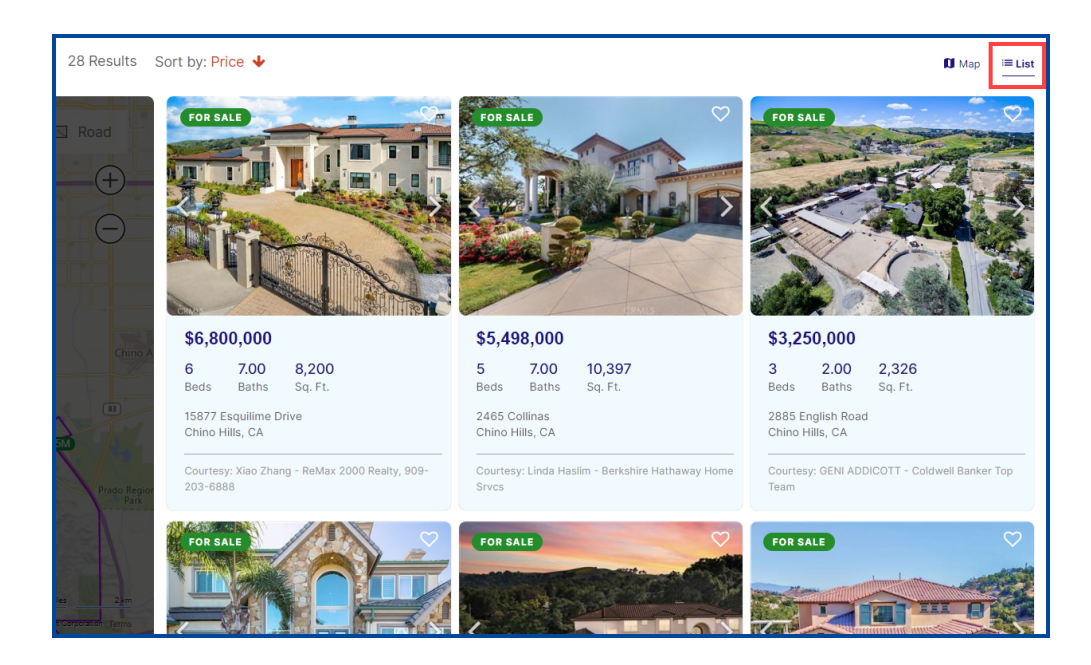

To view more photos of a property, click on the **left/right** arrows from the property thumbnail or on the full property report.

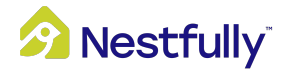

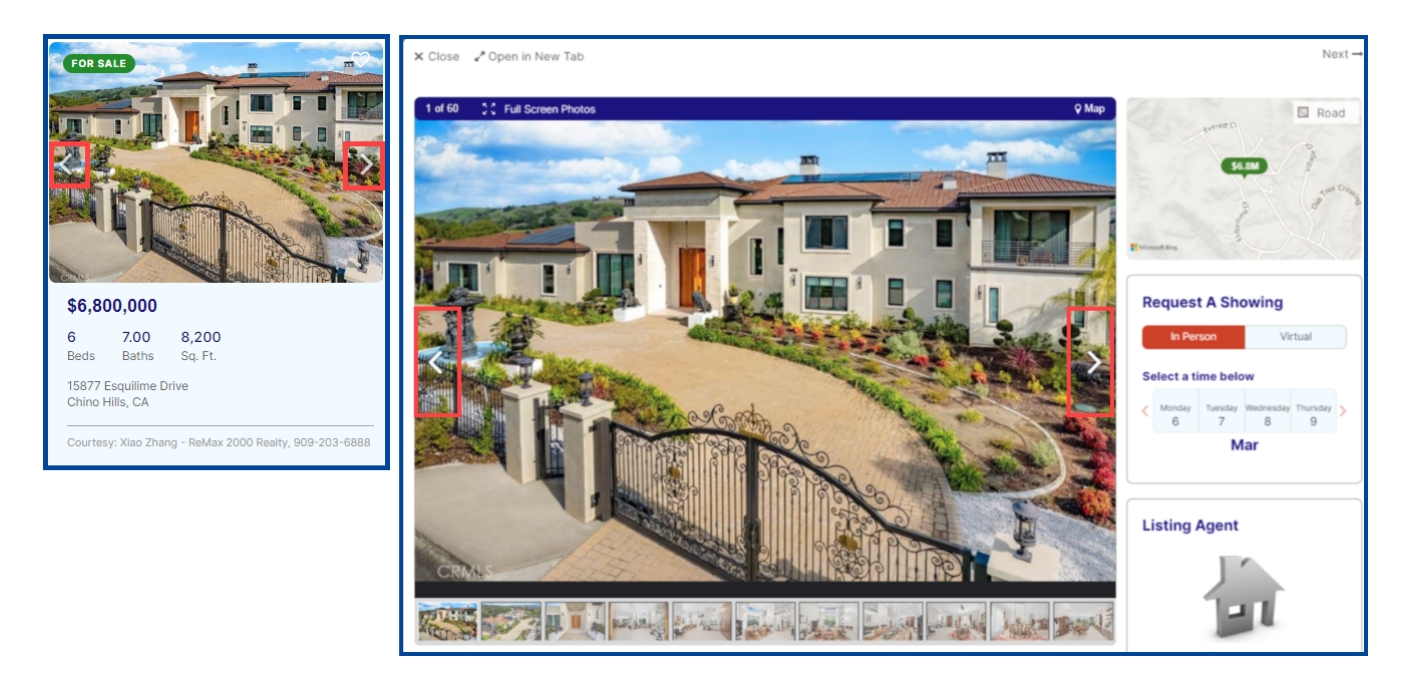

Click the **Heart icon** to "favorite" and save one or more properties. You can set up email alerts to notify you of changes to a saved property. Choose to be notified by email when:

- Price changes occur
- Status changes occur
- Photos are added
- Virtual tours are added
- Open houses are scheduled

You can also add a rating and enter notes for a property. When you finish making your selections, click **Save.** 

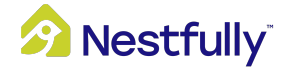

### **Full Listing Report**

The Full Listing Report provides you with detailed information for each property. Click on the property photo to open the Full Listing Report. From there you have the following options:

- To view the property in a separate browser tab, click **Open in New Tab** from the upper left corner. To exit the report, click **Close**.
- In the upper right corner, click "Previous" or "Next" to navigate through the results
- To view the photos in a larger format, click "Full Screen Photos" from the top of the image or click on the property photo
- If the property has a "Virtual Tour" option, it will be indicated along the top of the photos
- Use the right or left arrows to view more property photos

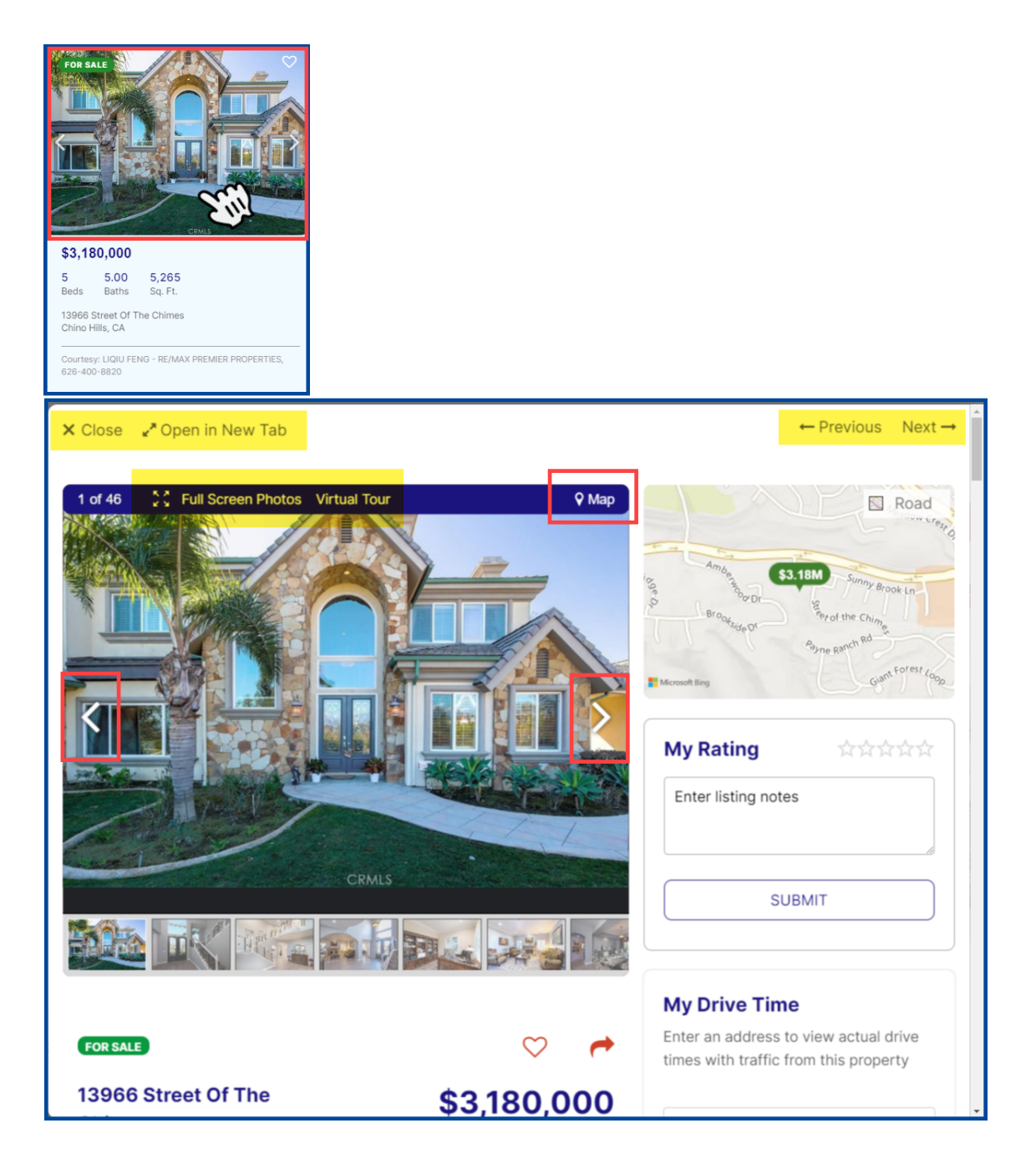

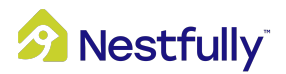

Click on **Map** to toggle between the photos and a large map view. From the large map view you can access the following map filters:

- Select Layers to be added to the map
  - Choose either Road or Aerial view
- Zoom in and out on the map by using the +/- icons
- Change your map view by clicking the button above the +/- icons
  - Road (default): standard road map
  - Aerial: satellite imagery
  - o Show the street names by clicking on the "Labels" slider button
  - o Bird's Eye: A better angle of aerial photography

Click on **Photos** to return to the property photos.

*Note*: You must click on the word "Map," not the small map preview, to access the map filters.

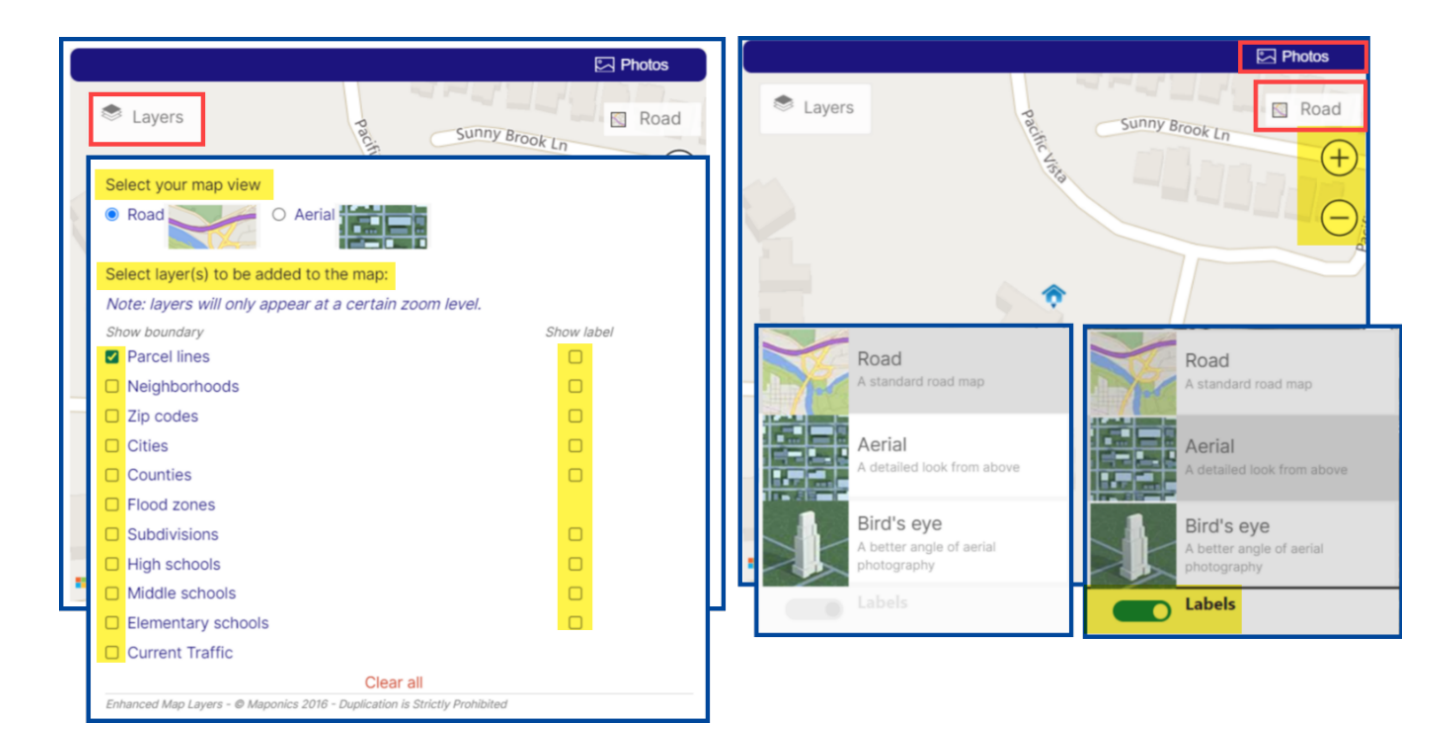

The Full Listing Report also offers these options:

- **1. Request A Showing:** Request either an in-person or virtual tour property showing at your convenience. Simply select the time and date of your desired showing.
- **2. Listing Agent Information**: This section contains the listing agent's contact information. To get in touch with the agent, call the listed **phone number** or select **Contact Me** for more information.

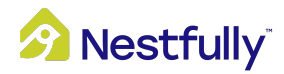

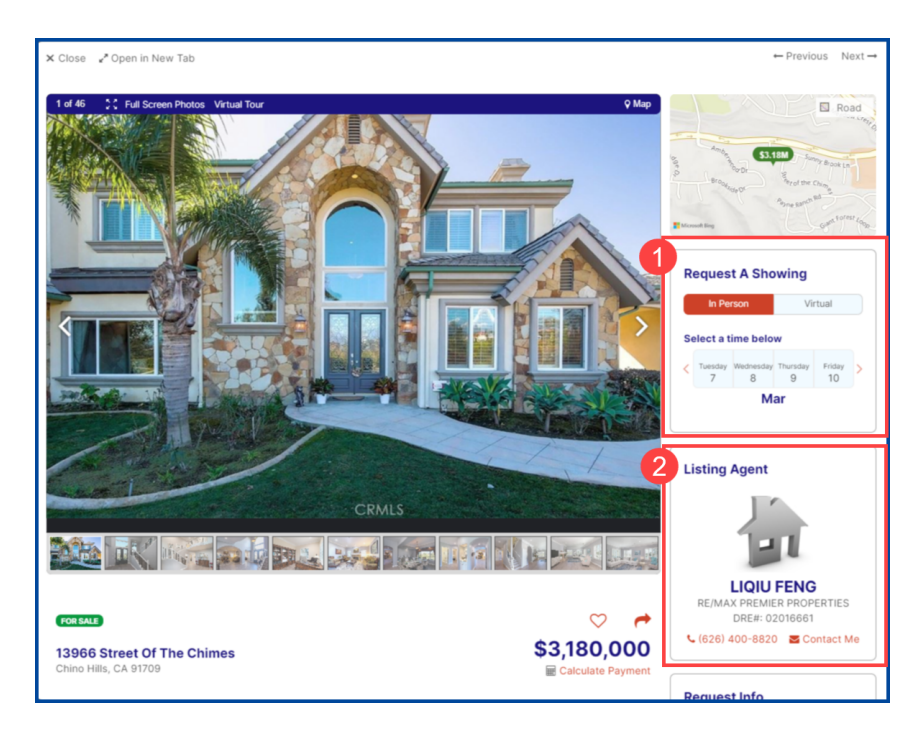

- **3. Listing Details:** A property's listing details contain the listing status, address, property type, bedroom and bathroom count, and sq. ft. and acre lot sizes.
- 4. Heart and Arrow Icons: Save a property to your favorites section so you can go back to them later. Click the Heart icon to save the listing to your Favorites list. Found next to the Heart icon, the Arrow icon allows you to share a listing via email or to social media. Click the arrow icon to access sharing options.
- Request Info: Request more information about a property from the listing agent. Simply add a message, enter your first name, last name, and email/phone number, then click Submit.
- 6. Description: The description includes the information about a property, number of days on Nestfully, and number of views the listing has had.
  Note: Use the +/- icons to expand and collapse sections.
- **7. My Rating**: Give the property a star rating to denote how well you like the property. Add notes for yourself as a reference, then click **Submit** to save your changes.

### 8. Property Details

MLS Property Details include:

- a. MLS#
- **b.** Property Type
- c. Bedrooms and Bathrooms
- **d.** Year Built

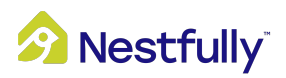

e. And more (use the up/down arrow to expand or reduce additional property details)

| 3966 Street Of<br>hino Hills, CA 91709                                                                                                    | The Chimes                                                                                                    |                                                                                                    | 3                                                                                                    | <b>\$3</b> ,<br>⊯ ⊂                                                                                                    | 180,000<br>alculate Payment                                                                                                    | 5                                                                                                    | Twitter                                          |
|----------------------------------------------------------------------------------------------------|----------------------------------------------------------------------------------------------------|----------------------------------------------------------------------------------------------------|----------------------------------------------------------------------------------------------------|----------------------------------------------------------------------------------------------------|----------------------------------------------------------------------------------------------------|----------------------------------------------------------------------------------------------------|--------------------------------------------------|
|                                                                                                    |                                                                                                    |                                                                                                    |                                                                                                    |                                                                                                    |                                                                                                    | Request Info                                                                                                    | P Pinterest                                      |
| ingle Family                                                                                                    |                                                                                                    | 5                                                                                                    | 4 + 1 Half                                                                                                    | 5,265                                                                                                    | 1.33                                                                                                    | Message                                                                                                    |                                                  |
| esidential                                                                                                    |                                                                                                    | Beds                                                                                                    | Baths                                                                                                    | Sq. Ft.                                                                                                    | Acre Lot                                                                                                    | I am interested in 1<br>Chimes, Chino Hills                                                                                              | 3966 Street Of The<br>s, CA 91709.               |
| Description                                                                                                    | 1 for 13966 Street Of The Chime                                                                                                    | s Chino Hills, CA 91                                                                                                    | 709 6                                                                                                    |                                                                                                    | Θ                                                                                                    | First Name                                                                                                    | Last Name                                        |
| <b>5 days</b> on Nestfully                                                                                                    | 5 views                                                                                                    |                                                                                                    |                                                                                                    |                                                                                                    |                                                                                                    |                                                                                                    |                                                  |
| one of a kind newly                                                                                                    | renovated estate located in the pr                                                                                                    | restigious gated comn                                                                                                    | nunity of Payne Ran                                                                                                    | ch Estate. This                                                                                                    | s custom built                                                                                                    | Email Address                                                                                                    |                                                  |
| ,                                                                                                    | · · · · · · · · · · · · · · · · · · ·                                                                                                    |                                                                                                    |                                                                                                    |                                                                                                    |                                                                                                    | Email Address                                                                                                    |                                                  |
| rench Tudor beauty                                                                                                    | features 5 bedrooms, 5 baths, with                                                                                                    | n 5265 Sqft of living s                                                                                                    | pace on an expansi                                                                                                    | ve 1.33 acre lo                                                                                                    | t that overlooks                                                                                                    |                                                                                                    |                                                  |
| rench Tudor beauty<br>pectacular city lights                                                                                                    | features 5 bedrooms, 5 baths, with<br>s and majestic mountain views. The                                                                                                    | n 5265 Sqft of living s<br>e circular driveway wit                                                                                                    | pace on an expansi<br>In porte cochere off                                                                                                    | ve 1.33 acre lo<br>fers plenty of p                                                                                                    | t that overlooks<br>parking. The                                                                                                    |                                                                                                    |                                                  |
| rench Tudor beauty<br>pectacular city lights<br>ouble door entry op<br>ffice, wine cellar, for                                                                                                    | features 5 bedrooms, 5 baths, with<br>s and majestic mountain views. The<br>ens to the grand foyer with elegant<br>mal dining room and oversized fam                                                                                                    | n 5265 Sqft of living s<br>e circular driveway wit<br>t wrought iron staircas<br>nily room. The gourme                                                                                                    | pace on an expansi<br>In porte cochere of<br>se, the formal living<br>t kitchen boasts to                                                                                                    | ve 1.33 acre lo<br>fers plenty of p<br>room with fire<br>p-of-the-line a                                                                                                    | t that overlooks<br>barking. The<br>place, private<br>ppliances,                                                                                                    | Dhana                                                                                                    |                                                  |
| rench Tudor beauty<br>pectacular city lights<br>ouble door entry op<br>ffice, wine cellar, for<br>ountertops, walk-in                                                                                                    | features 5 bedrooms, 5 baths, with<br>s and majestic mountain views. The<br>ens to the grand foyer with elegant<br>mal dining room and oversized fam<br>pantry and large scale island. The                                                                                                    | n 5265 Sqft of living s<br>e circular driveway wit<br>t wrought iron staircas<br>nily room. The gourme<br>second staircase betw                                                                                                    | pace on an expansi<br>th porte cochere of<br>the formal living<br>t kitchen boasts to<br>veen the kitchen an                                                                                                    | ve 1.33 acre lo<br>fers plenty of p<br>room with fire<br>p-of-the-line a<br>d family room                                                                                                    | t that overlooks<br>parking. The<br>place, private<br>ppliances,<br>provides                                                                                                    | Phone                                                                                                    |                                                  |
| rench Tudor beauty<br>pectacular city lights<br>ouble door entry op<br>ffice, wine cellar, for<br>ountertops, walk-in<br>dditional access to t                                                                                                    | features 5 bedrooms, 5 baths, with<br>s and majestic mountain views. The<br>ens to the grand foyer with elegan<br>rmal dining room and oversized fan<br>pantry and large scale island. The<br>the second floor. A bedroom suite,                                                                                                    | n 5265 Sqft of living s<br>e circular driveway wit<br>t wrought iron staircat<br>nily room. The gourme<br>second staircase betv<br>powder room and hug                                                                                                    | pace on an expansi<br>th porte cochere office,<br>the formal living<br>t kitchen boasts top<br>ween the kitchen an<br>ge laundry room are                                                                                                    | ve 1.33 acre lo<br>fers plenty of p<br>room with fire<br>p-of-the-line a<br>d family room<br>also on the ma                                                                                                    | t that overlooks<br>barking. The<br>place, private<br>ppliances,<br>provides<br>ain floor. The                                                                                                    | Phone Phone                                                                                                    |                                                  |
| rench Tudor beauty<br>pectacular city lights<br>ouble door entry op<br>ffice, wine cellar, for<br>ountertops, walk-in<br>dditional access to t<br>econd floor offers th<br>upon walk-in closet u                                                                                                    | features 5 bedrooms, 5 baths, with<br>s and majestic mountain views. The<br>ens to the grand foyer with elegan<br>mal dining room and oversized fan<br>pantry and large scale island. The<br>the second floor. A bedroom suite,<br>pree guest rooms and an amazing m<br>is outprized organizer. A decent                                                                                                    | h 5265 Sqft of living si<br>e circular driveway wit<br>t wrought iron staircas<br>hilly room. The gourme<br>second staircase betw<br>powder room and hug<br>naster suite that inclu<br>circul diff between all                                                                                                    | pace on an expansi<br>h porte cochere of<br>se, the formal living<br>t kitchen boasts to<br>ween the kitchen an<br>ge laundry room are<br>des retreat & firepla<br>the bodrowns in pa                                                                                                    | ve 1.33 acre lo<br>fers plenty of p<br>room with fire,<br>p-of-the-line a<br>d family room<br>also on the m<br>ice, sleek mark                                                                                                    | t that overlooks<br>barking. The<br>place, private<br>ppliances,<br>provides<br>ain floor. The<br>ole counters,<br>tion and                                                                                  | Phone<br>Phone                                                                                                    |                                                  |
| rench Tudor beauty<br>pectacular city lights<br>ouble door entry op<br>ffice, wine cellar, for<br>ountertops, walk-in<br>dditional access to t<br>econd floor offers th<br>uge walk-in closet w<br>ntertaining. Nearly e                                                                                                    | features 5 bedrooms, 5 baths, with<br>s and majestic mountain views. The<br>ens to the grand foyer with elegani<br>rmal dining room and oversized fan<br>pantry and large scale island. The<br>the second floor. A bedroom suite,<br>pree guest rooms and an amazing n<br>v/ customized organizer. A decent s<br>every room has a city light and mou                                                                                                    | h 5265 Sqft of living si<br>e circular driveway wit<br>t wrought iron staircas<br>hily room. The gourme<br>second staircase betw<br>powder room and hug<br>naster suite that inclu<br>sized loft between all<br>intain view. Backyard                                                                                                    | pace on an expansi<br>h porte cochere of<br>se, the formal living<br>t kitchen boasts top<br>ween the kitchen an<br>ge laundry room are<br>des retreat & firepla<br>the bedrooms is pe<br>is an entertainer's of                                                                                                    | ve 1.33 acre lo<br>fers plenty of p<br>room with fire<br>p-of-the-line a<br>d family room<br>also on the ma<br>ace, sleek mark<br>rfect for relaxa<br>delight. The pro                                                                                                    | t that overlooks<br>aarking. The<br>place, private<br>ppliances,<br>provides<br>ain floor. The<br>ole counters,<br>tition and<br>ofessionally                                                                | Phone<br>Phone                                                                                                    |                                                  |
| rench Tudor beauty<br>pectacular city lights<br>louble door entry op<br>ffice, wine cellar, for<br>ountertops, walk-in<br>idditional access to t<br>econd floor offers th<br>uge walk-in closet w<br>intertaining. Nearly e<br>lesigned infinity edg                                                                                                    | features 5 bedrooms, 5 baths, with<br>s and majestic mountain views. The<br>ens to the grand foyer with elegani<br>rmal dining room and oversized fam<br>pantry and large scale island. The<br>the second floor. A bedroom suite,<br>nree guest rooms and an amazing ne<br>v/ customized organizer. A decent to<br>every room has a city light and mou<br>e pool & spa overlooks city lights al                                                                                                    | n 5265 Sqft of living s<br>e circular driveway wit<br>t wrought iron staircas<br>nily room. The gourme<br>second staircase betw<br>powder room and hug<br>naster suite that inclu<br>sized loft between all<br>intain view. Backyard<br>nd mountain views. Bi                                                                                                    | pace on an expansi<br>h porte cochere of<br>se, the formal living<br>t kitchen boasts top<br>ween the kitchen an<br>ge laundry room are<br>des retreat & firepla<br>the bedrooms is pe<br>is an entertainer's o<br>uilt-in BBQ and tran                                                                                                    | ve 1.33 acre lo<br>fers plenty of p<br>room with firej<br>p-of-the-line a<br>d family room<br>also on the ma<br>ace, sleek mark<br>rfect for relaxa<br>lelight. The pro<br>quil surroundin                                                                                         | t that overlooks<br>aarking. The<br>place, private<br>ppliances,<br>provides<br>ain floor. The<br>ole counters,<br>titon and<br>ofessionally<br>ogs are setting                                              | Phone<br>Phone<br>Sul                                                                                                    | omit                                             |
| rench Tudor beauty<br>pectacular city lights<br>ouble door entry op<br>ffice, wine cellar, for<br>ountertops, walk-in<br>dditional access to t<br>econd floor offers th<br>uge walk-in closet w<br>ntertaining. Nearly e<br>lesigned infinity edge<br>or lounging or dining                                                                                                    | features 5 bedrooms, 5 baths, with<br>s and majestic mountain views. The<br>ens to the grand foyer with elegani<br>mal dining room and oversized fam<br>pantry and large scale island. The<br>the second floor. A bedroom suite,<br>mee guest rooms and an amazing n<br>v/ customized organizer. A decent s<br>every room has a city light and mou<br>e pool & spa overlooks city lights at<br>for family and guests. The attache                                                                                                    | n 5265 Sqft of living s<br>e circular driveway wit<br>t wrought iron staircas<br>nily room. The gourne<br>second staircase betw<br>powder room and hug<br>naster suite that inclu<br>sized loft between all<br>intain view. Backyard<br>nd mountain views. Bi<br>d three-car garage h                                                                                                    | pace on an expansi<br>h porte cochere of<br>se, the formal living<br>t kitchen boasts top<br>ween the kitchen an<br>ge laundry room are<br>des retreat & firepla<br>the bedrooms is pe<br>is an entertainer's o<br>uilt-in BBQ and tran<br>as an electrical car                                                                                                    | ve 1.33 acre lo<br>fers plenty of p<br>room with fire;<br>p-of-the-line a<br>d family room ;<br>also on the m<br>ace, sleek mark<br>rfect for relaxa<br>lelight. The pro<br>quil surroundin<br>charger profes                                                                      | t that overlooks<br>barking. The<br>place, private<br>ppliances,<br>provides<br>ain floor. The<br>ole counters,<br>tition and<br>ofessionally<br>igs are setting<br>sionally installed.                      | Phone<br>Phone<br>Sul                                                                                                    | omit<br>by reCAPTCHA and                         |
| rench Tudor beauty<br>pectacular city lights<br>ouble door entry op<br>ffice, wine cellar, for<br>ountertops, walk-in<br>dditional access to t<br>econd floor offers th<br>uge walk-in closet w<br>ntertaining. Nearly e<br>esigned infinity edgi<br>rr lounging or dining<br>olar panel system al                                                                                         | features 5 bedrooms, 5 baths, with<br>s and majestic mountain views. The<br>ens to the grand foyer with elegant<br>rmal dining room and oversized fan<br>pantry and large scale island. The<br>the second floor. A bedroom suite,<br>hree guest rooms and an amazing n<br>v/ customized organizer. A decent s<br>every room has a city light and mou<br>e pool & spa overlooks city lights an<br>for family and guests. The attache<br>ready paid off. The additional ame                                                                                                    | 5265 Sqft of living s<br>e circular driveway wit<br>t wrought iron staircas<br>nily room. The gourne<br>second staircase betw<br>powder room and hug<br>naster suite that inclu<br>sized loft between all<br>intain view. Backyard<br>nd mountain views. Bi<br>d three-car garage hi<br>nities include surround<br>Come visit and make                                                      | pace on an expansi<br>pace on an expansi<br>h porte cochere off<br>se, the formal living<br>t kitchen boasts top<br>ween the kitchen an<br>ge laundry room are<br>des retreat & firepla<br>the bedrooms is pe<br>is an entertainer's of<br>uilt-in BBQ and tran<br>as an electrical car<br>d sound system wir<br>it your own draam                                                     | ve 1.33 acre lo<br>fers plenty of p<br>room with fire<br>p-of-the-line a<br>d family room<br>also on the m<br>ice, sleek mark<br>rfect for relaxa<br>lelight. The pro<br>quil surroundin<br>charger profes<br>ed throughout,<br>home                                               | t that overlooks<br>barking. The<br>place, private<br>ppliances,<br>provides<br>ain floor. The<br>ble counters,<br>tion and<br>ofessionally<br>regs are setting<br>sionally installed.<br>a security video   | Phone Phone Sul This site is protected the Google Privacy Po                                                                             | bmit<br>by reCAPTCHA and<br>blicy and Terms of   |
| rench Tudor beauty<br>pectacular city lights<br>ouble door entry op<br>ffice, wine cellar, for<br>ountertops, walk-in<br>dditional access to t<br>econd floor offers th<br>uge walk-in closet w<br>ntertaining. Nearly e<br>esigned infinity edge<br>or lounging or dining<br>olar panel system al<br>ionitor system and s                                                                 | features 5 bedrooms, 5 baths, with<br>s and majestic mountain views. The<br>ens to the grand foyer with elegani<br>mal dining room and oversized fam<br>pantry and large scale island. The<br>the second floor. A bedroom suite,<br>inree guest rooms and an amazing ne<br>v/ customized organizer. A decent s<br>every room has a city light and mou<br>e pool & spa overlooks city lights ai<br>for family and guests. The attache<br>ready paid off. The additional amerism<br>and thome remote control system.                                                                | n 5265 Sqft of living s<br>e circular driveway wit<br>t wrought iron staircas<br>nily room. The gourme<br>second staircase betw<br>powder room and hug<br>naster suite that inclu<br>sized loft between all<br>intain view. Backyard<br>in mountain views. Bi<br>ed three-car garage ha<br>nities include surround<br>. Come visit and make                                                 | pace on an expansi<br>h porte cochere of<br>se, the formal living<br>t kitchen boasts top<br>ween the kitchen an<br>ge laundry room are<br>des retreat & firepla<br>the bedrooms is pe<br>is an entertainer's of<br>uilt-in BBQ and tran<br>as an electrical car<br>d sound system wirr<br>it your own dream                                                                           | ve 1.33 acre lo<br>fers plenty of p<br>room with fire<br>p-of-the-line a<br>d family room j<br>also on the mi<br>ce, sleek marb<br>rfect for relaxa<br>lelight. The pro<br>quil surroundin<br>charger profes<br>ed throughout,<br>home.                                            | t that overlooks<br>barking. The<br>place, private<br>ppliances,<br>provides<br>ain floor. The<br>ole counters,<br>tition and<br>ofessionally<br>togs are setting<br>sionally installed.<br>a security video | Phone<br>Phone<br>Sul<br>This site is protected<br>the Google Privacy Po<br>Service apply.                                               | bmit<br>by reCAPTCHA and<br>licy and Terms of    |
| rench Tudor beauty<br>pectacular city lights<br>ouble door entry op<br>ffice, wine cellar, for<br>ountertops, walk-in<br>dditional access to t<br>econd floor offers th<br>uge walk-in closet w<br>ntertaining. Nearly e<br>esigned infinity edge<br>or lounging or dining<br>olar panel system al<br>ionitor system and s                                                                 | features 5 bedrooms, 5 baths, with<br>s and majestic mountain views. The<br>ens to the grand foyer with elegani<br>mal dining room and oversized fan<br>pantry and large scale island. The is<br>the second floor. A bedroom suite,<br>inree guest rooms and an amazing n<br>v/ customized organizer. A decent s<br>every room has a city light and mou<br>e pool & spa overlooks city lights ai<br>for family and guests. The attache<br>ready paid off. The additional amer<br>smart home remote control system.                                                                | n 5265 Sqft of living s<br>e circular driveway wit<br>t wrought iron staircas<br>nily room. The gourme<br>second staircase betw<br>powder room and hug<br>naster suite that inclu<br>sized loft between all<br>intain view. Backyard<br>nd mountain views. Bi<br>d three-car garage ha<br>nities include surround<br>. Come visit and make                                                  | pace on an expansi<br>h porte cochere of<br>se, the formal living<br>t kitchen boasts top<br>ween the kitchen an<br>ge laundry room are<br>des retreat & firepla<br>the bedrooms is pe<br>is an entertainer's of<br>uilt-in BBQ and tran<br>as an electrical car<br>d sound system wir-<br>it your own dream                                                                           | ve 1.33 acre lo<br>fers plenty of p<br>room with fire<br>p-of-the-line a<br>d family room n<br>also on the mi<br>ce, sleek marb<br>rfect for relaxa<br>lelight. The pro<br>quil surroundin<br>charger profes<br>ed throughout,<br>home.                                            | t that overlooks<br>barking. The<br>place, private<br>ppliances,<br>provides<br>ain floor. The<br>ole counters,<br>tion and<br>ofessionally<br>tigs are setting<br>sionally installed.<br>a security video   | Phone<br>Phone<br>Units site is protected<br>the Google Privacy Po<br>Service apply.                                                     | bmit<br>by reCAPTCHA and<br>blicy and Terms of   |
| rench Tudor beauty<br>pectacular city lights<br>ouble door entry op<br>ffice, wine cellar, for<br>ountertops, walk-in<br>dditional access to t<br>econd floor offers th<br>uge walk-in closet w<br>intertaining. Nearly e<br>esigned infinity edge<br>or lounging or dining<br>olar panel system al<br>ioonitor system and s                                                               | features 5 bedrooms, 5 baths, with<br>s and majestic mountain views. The<br>ens to the grand foyer with elegant<br>mal dining room and oversized fan<br>pantry and large scale island. The<br>the second floor. A bedroom suite,<br>nree guest rooms and an amazing n<br>v/ customized organizer. A decent s<br>every room has a city light and mou<br>e pool & spa overlooks city lights ai<br>f for family and guests. The attache<br>ready paid off. The additional amer<br>smart home remote control system.                                                                  | n 5265 Sqft of living s<br>e circular driveway wit<br>t wrought iron staircas<br>nily room. The gourme<br>second staircase betw<br>powder room and hug<br>naster suite that inclu<br>sized loft between all<br>intain view. Backyard<br>nd mountain views. Bi<br>d three-car garage ha<br>nities include surround<br>. Come visit and make                                                  | pace on an expansi<br>h porte cochere of<br>se, the formal living<br>t kitchen boasts top<br>ween the kitchen an<br>le laundry room are<br>des retreat & firepla<br>the bedrooms is pe<br>is an entertainer's of<br>uilt-in BBQ and tran<br>as an electrical car<br>d sound system wirr<br>it your own dream                                                                           | ve 1.33 acre lo<br>fers plenty of p<br>room with fire<br>p-of-the-line a<br>d family room i<br>also on the ma<br>ice, sleek marb<br>rfect for relaxa<br>lelight. The prof<br>charger profes<br>ed throughout,<br>home.                                                             | t that overlooks<br>barking. The<br>place, private<br>ppliances,<br>provides<br>ain floor. The<br>ole counters,<br>tion and<br>ofessionally<br>lgs are setting<br>sionally installed.<br>a security video    | Phone<br>Phone<br>Sut<br>This site is protected<br>the Google Privacy Po<br>Service apply.                                               | by reCAPTCHA and<br>blicy and Terms of           |
| rench Tudor beauty<br>pectacular city lights<br>ouble door entry op<br>ffice, wine cellar, for<br>ountertops, walk-in<br>dditional access to t<br>econd floor offers th<br>uge walk-in closet w<br>ntertaining. Nearly e<br>esigned infinity edgo<br>or lounging or dining<br>olar panel system and s<br><b>Property De</b><br>fLS#                                                        | features 5 bedrooms, 5 baths, with<br>s and majestic mountain views. The<br>ens to the grand foyer with elegant<br>mal dining room and oversized fam<br>pantry and large scale island. The<br>the second floor. A bedroom suite,<br>nree guest rooms and an amazing m<br>v/ customized organizer. A decent s<br>every room has a city light and mou<br>e pool & spa overlooks city lights a<br>for family and guests. The attache<br>ready paid off. The additional amer<br>smart home remote control system.                                                                     | h 5265 Sqft of living s<br>e circular driveway wit<br>t wrought iron staircas<br>hily room. The gourme<br>second staircase betw<br>powder room and hug<br>naster suite that inclu<br>sized loft between all<br>intain view. Backyard<br>nd mountain views. B<br>ed three-car garage he<br>nities include surround<br>. Come visit and make                                                  | pace on an expansi<br>th porte cochere office,<br>the formal living<br>t kitchen boasts top<br>ween the kitchen an<br>ge laundry room are<br>des retreat & firepla<br>the bedrooms is pe<br>is an entertainer's d<br>ailt-in BBQ and tran<br>as an electrical car of<br>d sound system wirr<br>it your own dream<br>8<br>9<br>9<br>9<br>9<br>9<br>9<br>9<br>9<br>9<br>9<br>9<br>9<br>9 | ve 1.33 acre lo<br>fers plenty of p<br>room with fire<br>p-of-the-line a<br>d family room n<br>also on the ma<br>icce, sleek marb<br>rfect for relaxa<br>telight. The prof<br>quil surroundin<br>charger profes<br>ed throughout,<br>home.                                         | t that overlooks<br>barking. The<br>place, private<br>ppliances,<br>provides<br>ain floor. The<br>ole counters,<br>tion and<br>ofessionally<br>gs are setting<br>sionally installed.<br>a security video     | Phone Phone Phone Sut This site is protected the Google Privacy Po Service apply.                                                        | Domit<br>by reCAPTCHA and<br>bilicy and Terms of |
| rench Tudor beauty<br>pectacular city lights<br>ouble door entry op<br>ffice, wine cellar, for<br>ountertops, walk-in<br>dditional access to t<br>accond floor offers th<br>uge walk-in closet w<br>netertaining. Nearly e<br>esigned infinity edg<br>or lounging or dining<br>olar panel system and<br>sonitor system and s                                                               | features 5 bedrooms, 5 baths, with<br>s and majestic mountain views. The<br>ens to the grand foyer with elegani<br>mal dining room and oversized fam<br>pantry and large scale island. The<br>the second floor. A bedroom suite,<br>pree guest rooms and an amazing m<br>v/ customized organizer. A decent s<br>very room has a city light and mou<br>e pool & spa overlooks city lights a<br>grof family and guests. The attache<br>ready paid off. The additional amer<br>smart home remote control system.                                                                     | h 5265 Sqft of living s<br>e circular driveway wit<br>t wrought iron staircas<br>hily room. The gourne<br>second staircase betw<br>powder room and hug<br>naster suite that inclu<br>sized loft between all<br>intain view. Backyard<br>nd mountain views. B<br>d three-car garage ha<br>nities include surround<br>. Come visit and make                                                   | pace on an expansi<br>h porte cochere of<br>se, the formal living<br>t kitchen boasts top<br>ween the kitchen an<br>ge laundry room are<br>des retreat & firepla<br>the bedrooms is pe<br>is an entertainer's of<br>uilt-in BBQ and tran<br>as an electrical car<br>d sound system wirr<br>it your own dream                                                                           | ve 1.33 acre lo<br>fers plenty of p<br>room with fire<br>p-of-the-line a<br>d family room n<br>also on the mi-<br>nice, sleek marb<br>rfect for relaxa<br>delight. The pro-<br>quil surroundin<br>charger profes<br>ed throughout,<br>home.<br>Residentia<br>Family, Tuc           | t that overlooks<br>barking. The<br>place, private<br>ppliances,<br>provides<br>ain floor. The<br>ole counters,<br>tion and<br>ofessionally<br>gis are setting<br>sionally installed.<br>a security video    | Phone Phone Phone Sul This site is protected the Google Privacy Pr Service apply. My Rating Enter listing notes                          | Demit<br>by reCAPTCHA and<br>blicy and Terms of  |
| rench Tudor beauty<br>pectacular city lights<br>ouble door entry op<br>ffice, wine cellar, for<br>ountertops, walk-in<br>dditional access to te<br>accond floor offers th<br>uge walk-in closet w<br>ntertaining. Nearly e<br>esigned infinity edg<br>or lounging or dining<br>olar panel system all<br>conitor system and s<br>Property De<br>ILS#<br>edrooms                             | features 5 bedrooms, 5 baths, with<br>s and majestic mountain views. The<br>ens to the grand foyer with elegani<br>mal dining room and oversized fam<br>pantry and large scale island. The is<br>the second floor. A bedroom suite,<br>pree guest rooms and an amazing n<br>v/ customized organizer. A decent s<br>every room has a city light and mou<br>e pool & spa overlooks city lights a<br>groot family and guests. The attache<br>ready paid off. The additional amer<br>smart home remote control system.<br>etails<br>WS23023456<br>5                                   | n 5265 Sqft of living s<br>e circular driveway wit<br>t wrought iron staircas<br>nily room. The gourme<br>second staircase betw<br>powder room and hug<br>naster suite that inclu<br>sized loft between all<br>intain view. Backyard<br>nd mountain views. Bi<br>d three-car garage ha<br>nities include surround<br>. Come visit and make<br>Property T<br>Bathrooms                       | pace on an expansi<br>h porte cochere of<br>se, the formal living<br>t kitchen boasts top<br>ween the kitchen an<br>ge laundry room are<br>des retreat & firepla<br>the bedrooms is pe<br>is an entertainer's of<br>uilt-in BBQ and tran<br>as an electrical car<br>d sound system wirr<br>it your own dream                                                                           | ve 1.33 acre lo<br>fers plenty of p<br>room with fire<br>p-of-the-line a<br>d family room<br>also on the mi<br>ce, sleek marb<br>rfect for relaxa<br>lelight. The pro<br>quil surroundin<br>charger profes<br>ed throughout,<br>home.<br>Residentia<br>Family, Tuc<br>4 Full/1 Hal | t that overlooks<br>barking. The<br>place, private<br>ppliances,<br>provides<br>ain floor. The<br>ole counters,<br>tion and<br>offessionally<br>gs are setting<br>sionally installed.<br>a security video    | Phone Phone Understand                                                                                                    | by reCAPTCHA and<br>bildy and Terms of           |
| rench Tudor beauty<br>pectacular city lights<br>ouble door entry op<br>ffice, wine cellar, for<br>ountertops, walk-in<br>dditional access to t<br>econd floor offers th<br>uge walk-in closet w<br>ntertaining. Nearly e<br>esigned infinity edgo<br>or lounging or dining<br>olar panel system all<br>bonitor system and s<br>Property De<br>ILS#<br>edrooms<br>ear Built                 | features 5 bedrooms, 5 baths, with<br>s and majestic mountain views. The<br>ens to the grand foyer with elegani<br>mal dining room and oversized fam<br>pantry and large scale island. The is<br>the second floor. A bedroom suite,<br>incree guest rooms and an amazing ne<br>v/ customized organizer. A decent is<br>every room has a city light and mou<br>e pool & spa overlooks city lights and<br>for family and guests. The attache<br>ready paid off. The additional amerism<br>and home remote control system.<br>etails<br>WS23023456<br>5<br>2004                      | n 5265 Sqft of living s<br>e circular driveway wit<br>t wrought iron staircas<br>nily room. The gourme<br>second staircase betw<br>powder room and hug<br>naster suite that inclu<br>sized loft between all<br>intain view. Backyard<br>ind mountain views. Bi<br>ad three-car garage ha<br>nities include surround<br>. Come visit and make<br>Property T<br>Bathrooms<br>County           | pace on an expansi<br>h porte cochere of<br>se, the formal living<br>t kitchen boasts top<br>ween the kitchen an<br>ge laundry room are<br>des retreat & firepla<br>the bedrooms is pe<br>is an entertainer's of<br>uilt-in BBQ and tran<br>as an electrical car<br>d sound system wirr<br>it your own dream                                                                           | ve 1.33 acre lo<br>fers plenty of p<br>room with fire<br>p-of-the-line a<br>d family room<br>also on the mi<br>ce, sleek marb<br>rfect for relaxa<br>lelight. The pro<br>quil surroundin<br>charger profes<br>ed throughout,<br>home.                                              | t that overlooks<br>barking. The<br>place, private<br>ppliances,<br>provides<br>ain floor. The<br>ole counters,<br>tion and<br>offessionally<br>gs are setting<br>sionally installed.<br>a security video    | Phone Phone Phone Sul This site is protected the Google Privacy Po Service apply.                                                        | bmit<br>by reCAPTCHA and<br>blicy and Terms of   |
| rench Tudor beauty<br>pectacular city lights<br>fouble door entry op<br>office, wine cellar, for<br>countertops, walk-in<br>idditional access to t<br>vecond floor offers th<br>uge walk-in closet w<br>intertaining. Nearly e<br>designed infinity edge<br>or lounging or dining<br>Solar panel system and s<br><b>Property De</b><br>MLS#<br>Bedrooms<br>fear Built<br>.ot Size<br>Notor | features 5 bedrooms, 5 baths, with<br>s and majestic mountain views. The<br>ens to the grand foyer with elegani<br>mal dining room and oversized fam<br>pantry and large scale island. The is<br>the second floor. A bedroom suite,<br>inree guest rooms and an amazing m<br>v/ customized organizer. A decent s<br>every room has a city light and mou<br>e pool & spa overlooks city lights and<br>for family and guests. The attache<br>ready paid off. The additional amerism<br>and home remote control system.<br>etails<br>WS23023456<br>5<br>2004<br>1.33 Acres<br>Bublic | 15265 Sqft of living s<br>e circular driveway wit<br>t wrought iron staircas<br>nily room. The gourne<br>second staircase betw<br>powder room and hug<br>naster suite that inclu<br>sized loft between all<br>intain view. Backyard<br>ind mountain views. Bi<br>ed three-car garage ha<br>nities include surround<br>. Come visit and make<br>Property T<br>Bathrooms<br>County<br>Stories | pace on an expansi<br>h porte cochere of<br>se, the formal living<br>t kitchen boasts top<br>ween the kitchen an<br>ge laundry room are<br>des retreat & firepla<br>the bedrooms is pe<br>is an entertainer's o<br>uilt-in BBQ and tran<br>as an electrical car<br>d sound system wire<br>it your own dream                                                                            | ve 1.33 acre lo<br>fers plenty of p<br>room with fire<br>p-of-the-line a<br>d family room j<br>also on the mi<br>ce, sleek marb<br>rfect for relaxa<br>lelight. The pro<br>quil surroundin<br>charger profes<br>ed throughout,<br>home.                                            | t that overlooks<br>barking. The<br>place, private<br>ppliances,<br>provides<br>ain floor. The<br>ole counters,<br>tition and<br>ofessionally<br>togs are setting<br>sionally installed.<br>a security video | Phone Phone United State Phone Phone Sult This site is protected the Google Privacy Po Service apply. My Rating Enter listing notes Sult | bmit<br>by reCAPTCHA and<br>blicy and Terms of   |

- **9. Price and Tax History**: This section contains the last 5 years of price and tax history for a property. Click **Get Price Alerts** to receive more price information about the property. *Note: Data is sourced from public records where available.*
- **10.Calculate Drive Time:** Select Home to Work or Work to Home. To change the calculated drive time for a different address, select **Change Address**. Enter the address, then select **Calculate** to view actual drive times including traffic.

**Note**: Home and work information is pulled from your profile. If you did not enter a work or home address in your profile, the commute address field will be blank. To calculate your drive time, you must enter an address and select the commute options.

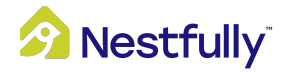

**11. Nearby Schools and Homes for Sale**: View a list of public and private schools and other nearby homes for sale.

*Note*: Data is provided by ATTOM Data Solutions.

| rice Hist                                                                             | orv                                                                                                    |         |                                                     |                                                            | Home to Owork to My Drive Time     Work Home     Enter an address to view actual                                                                                                    |
|---------------------------------------------------------------------------------------|----------------------------------------------------------------------------------------------------|---------|-----------------------------------------------------|------------------------------------------------------------|----------------------------------------------------------------------------------------------------|
| Date                                                                                  | Event                                                                                                    | Pr      | rice                                                | Source                                                     | Here is the weekday INROX Drive Time from<br>this property to 15325 Fairfield Ranch rd,<br>Chino Nile: os 19720                                                                                                    |
| 02/10/2023                                                                            | 3 Active                                                                                                    | \$?     | 3,180,000                                           | MLS                                                        | 13                                                                                                    |
| Tax Histor                                                                            | ry                                                                                                    | Get Pri | ice Alerts                                          |                                                            | 12<br>11<br>10<br>10<br>10<br>10<br>10<br>10<br>10<br>10<br>10<br>10<br>10<br>10                                                                                                    |
| Year                                                                                  | Property Taxes                                                                                                    | Change  | Tax Assessment                                      | Change                                                     | 8 INRIX Dri                                                                                                    |
| 2021                                                                                  | \$24,461                                                                                                    | +1.32%  | \$2,206,170                                         | -                                                          | SAM 8AM 11AM 2PM SPM 8PM<br>Change address                                                                                                    |
| 2020                                                                                  | \$24,143                                                                                                    | +1.79%  | \$2,206,170                                         | +1.04%                                                     |                                                                                                    |
| 2019                                                                                  | \$23,719                                                                                                    | +2.27%  | \$2,183,548                                         | +2.00%                                                     | Nearby Homes For Sale                                                                                                    |
| 2018                                                                                  | \$23,193                                                                                                    | +1.81%  | \$2,140,733                                         | +2.00%                                                     |                                                                                                    |
| 2017                                                                                  | \$22,780                                                                                                    | +7.03%  | \$2,098,758                                         | +4.04%                                                     | a hard and a second second sec |
| Data sourced                                                                          | from public records, where available.                                                                                                    |         |                                                     |                                                            |                                                                                                    |
| Nea<br>Dublic Sol                                                                     | arby Schools                                                                                                    |         | Gradae                                              | Distance                                                   | \$3,250,000                                                                                                    |
| Nea Public Scl                                                                        | hools                                                                                                    |         | Grades                                              | Distance                                                   | \$3,250,000           3         2         2,326           Beds         Baths         Sq. FL                                                                                                    |
| Nea Public Sci Rolling Rid                                                            | Irby Schools<br>hools<br>dge Elementary School                                                                                                    |         | Grades<br>KG-06                                     | Distance<br>0.31mi                                         | S3,250,000           3         2         2,326           Beds         Baths         Sq. FL           2885 English Road         Chino Hills, CA 81709                                                                                                    |
| Nea     Nea     Nea     Nea     Canyon Hi                                             | Intro Schools hoots ge Elementary School litts Junior High School                                                                                                    |         | Grades<br>KG-06<br>07-08                            | Distance<br>0.31mi<br>0.56mi                               | S3,250,000<br>3 2 2,326<br>Beds Baths Sq. FL<br>2885 English Road<br>Courtery: CEN ADDICOTT - Codwee Basker Top                                                                                                    |
| Nea<br>Public Scl<br>Rolling Rid<br>Canyon Hi<br>Ruben S. J                           | hools hools Jge Elementary School ills Junior High School Ayala High School up Elementary Charal                                                                                                    |         | Grades<br>KG-06<br>07-08<br>09-12                   | Distance<br>0.31mi<br>0.56mi<br>0.67mi                     | S3,250,000     3 2 2,326     Beds Baths Sq. FL     285 English Road     Chino Hills, CA 91709     Courtery: GEN ADDROROTT - Coldwell Banker Top     Team                                                                                                    |
| Nea<br>Public Scl<br>Rolling Ric<br>Canyon Hi<br>Ruben S. /<br>Eagle Can              | hools hools Life Elementary School Life School Ayala High School Light School Light |         | Grades<br>KG-06<br>07-08<br>09-12<br>KG-06          | Distance<br>0.31mi<br>0.56mi<br>0.67mi<br>0.72mi           | S3,250,000 3 2 2,326 Beds Baths Sq. FL 2885 English Road Chino Hills, CA 91709 Courteyr, CENI ADDICOTT - Cothwell Banker Top Team                                                                                                    |
| Nea<br>Public Scl<br>Rolling Rid<br>Canyon Hi<br>Ruben S. J<br>Eagle Can<br>Country S | hools bigge Elementary School ills Junior High School Ayala High School iyon Elementary School iprings Elementary School                                                                                                    |         | Crades<br>KG-06<br>07-08<br>09-12<br>KG-06<br>KG-06 | Distance<br>0.31mi<br>0.56mi<br>0.67mi<br>0.72mi<br>0.79mi | S3,250,000     3 2 2,326     Beds Baths Sq. FL      2885 English Road     Chino Hills, CA 91709     Courtey: OEM ACCICOTT - Coldwell Banker Top     Team                                                                                                    |

**12. Walk Score:** The score measures the walkability of an address (Walk Score), access to local public transit (Transit Score), and convenience of using a bike (Bike Score). Scores are calculated on a scale of 1-100.

For additional information on the Walk, Transit, and Bike Score, click the **down arrow** to open the drop-down menu. You can also view more information on similar categories like the Walk Score by clicking **Nearby**. If you're curious about the Walk, Transit, and Bike Score of another address, simply enter the address to receive the information for that area.

**13. Real Estate and Nearby Communities:** These sections contain more information about other properties in the surrounding and neighboring communities of the listing you're viewing.

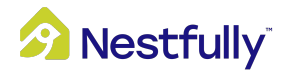

**14. Area Statistics:** This section provides more information about the people and environment of the listing's area.

**Note:** Data Provided by ATTOM Data Solutions

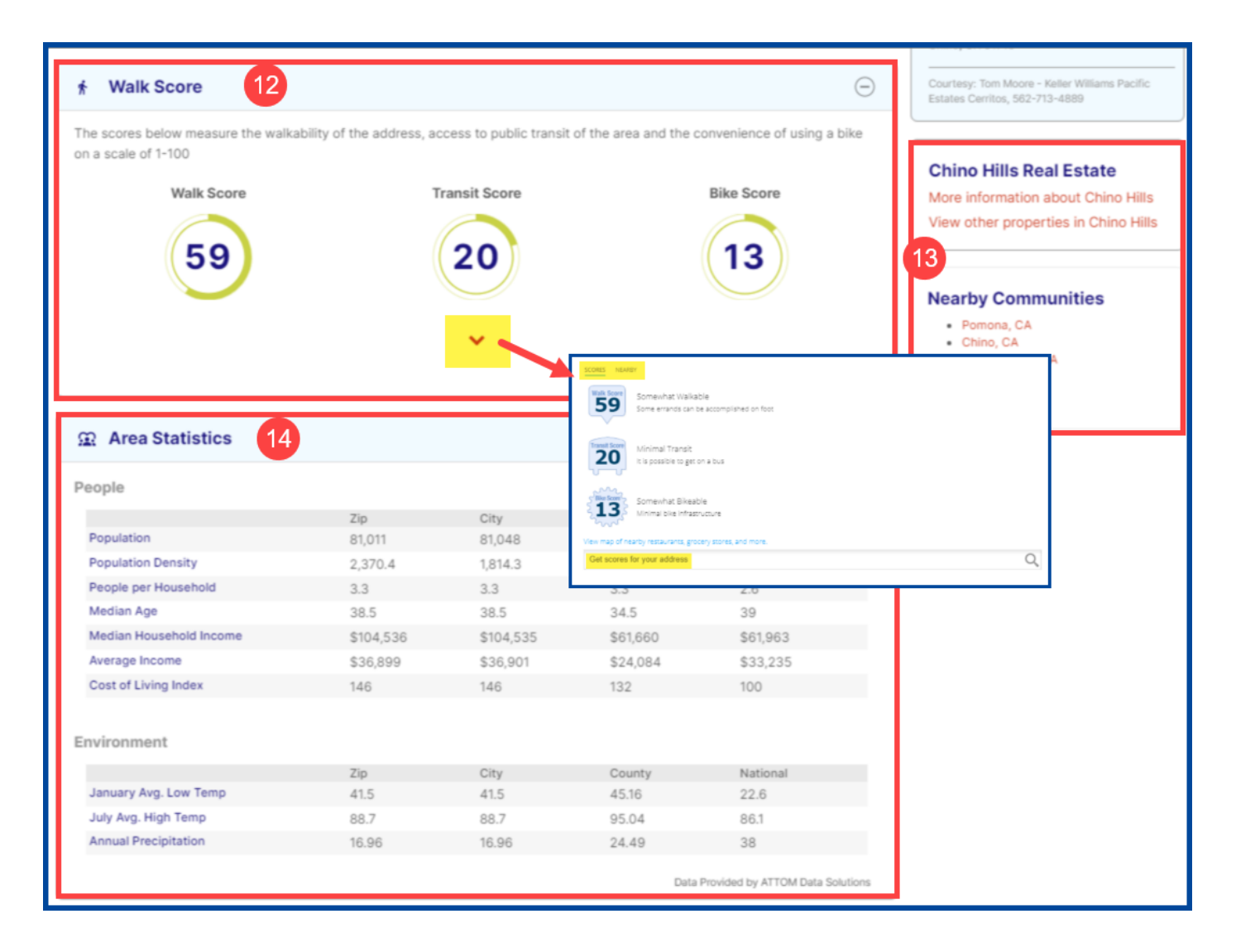

- 15. Market Trends: View Active and Sold Market Trends for the area. Active Market Trends includes additional information about a listing including Median List Price, Days On Market, and Properties For Sale. Sold Market Trends include additional information about a listing including Median Sold Price, Sales-List Price, Properties Sold, and Median Sq. Ft. Price. Note: Arrows indicate 90-day trends and data is MLS-sourced
- **16. Mortgage Calculator:** This section displays detailed mortgage information about the property you are viewing. Total mortgage payment is displayed here.

Select **Show Details** to see additional information about principal and interest amounts, private mortgage insurance (PMI), and property taxes and insurance.

```
Change the graphs to view Breakdown, Over Time, or Amortization.
```

*Note*: Hover over the graphs to see the price amount and percentage.

- Breakdown:
  - Principal and interest: Blue
  - Private mortgage insurance (PMI): Gray
  - Property taxes and insurance: Red
- Over Time:
  - o Interest: Blue
  - Principal: Red
- Amortization: click **See Table** to see amortization payments over time.

Adjust your payment options by either entering an amount or using the sliders under the **Basic** or **Advanced** sections.

- Basic options
  - "Purchase Price" contains an appraisal value, which is the market value of an asset that is derived from the appraisal process
  - "Down Payment" will be the cash you deposit toward the purchase of the home
  - "Term" is the period of a loan, generally measured in years
  - "Interest Rate" is the amount charged expressed as a percentage of principal by a lender to a borrower for the use of money
- Advanced options
  - "Property tax" is assessed on real estate by the local government, usually based on the value of the property you own
  - "Homeowners" insurance protects the homeowner from weather-related damage as well as potential liability from events that occur on the property

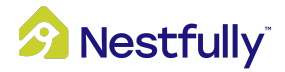

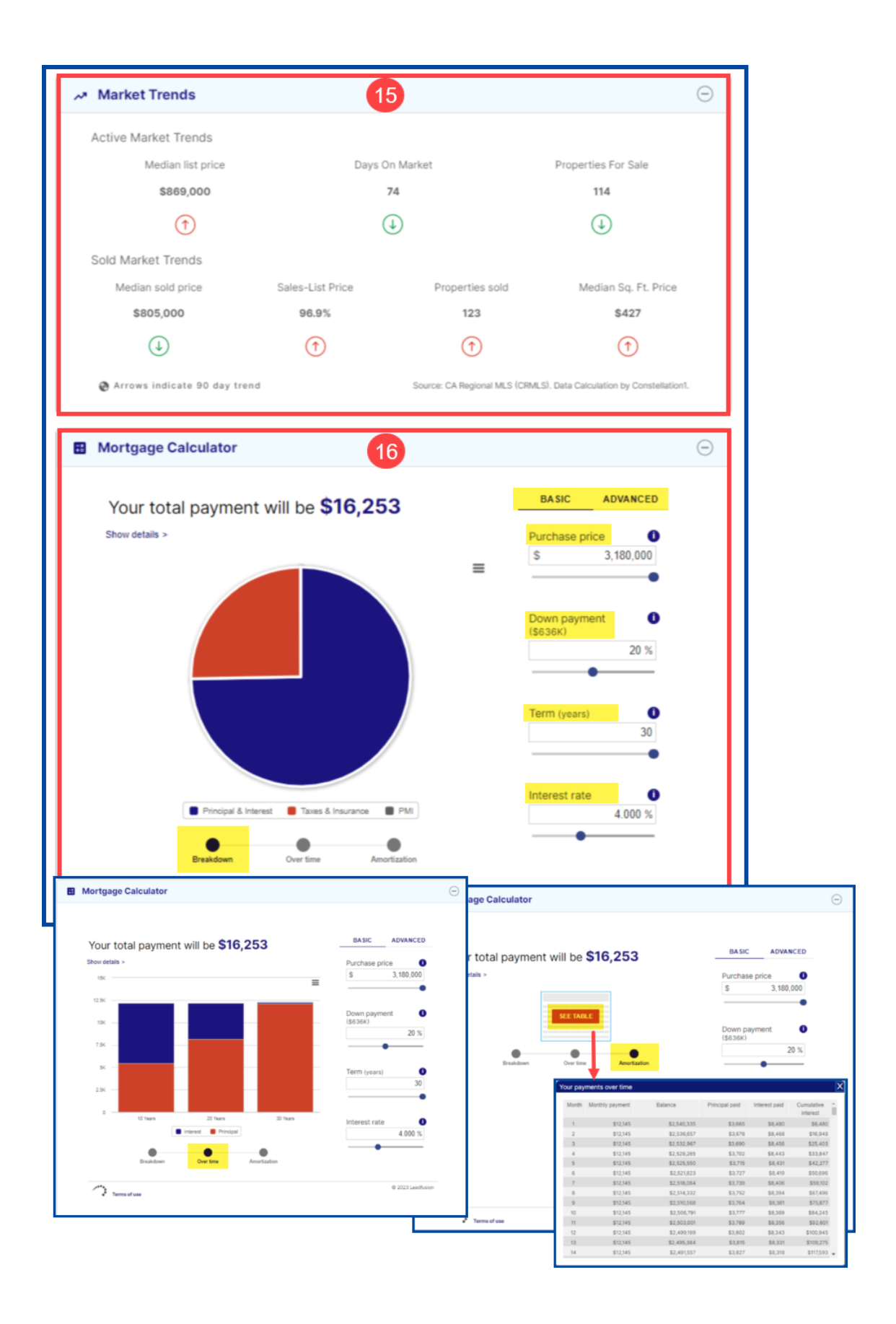

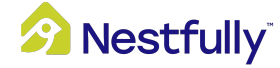

### Dashboard Overview

Navigate to your Dashboard by clicking the **person icon** in the top right corner. *Tip*: You can always click on the Nestfully logo to return to the home page.

### **Saved Properties**

The Saved Properties section will keep all your favorite properties organized and shows how many properties you have saved.

Click on **View All Your Saved Properties** to display them in a list view. To access a full listing report, click on a saved property. To remove a saved property from your Saved Properties list, click on the property and deselect the Heart icon.

### **Saved Searches**

Save your preferred searches and sign up for email alerts on new properties matching your search preferences. The Saved Searches section lists the number of saved searches you have.

Click on **View Your Saved Searches** to view search results, edit your search preferences, delete a saved search, or create a new search.

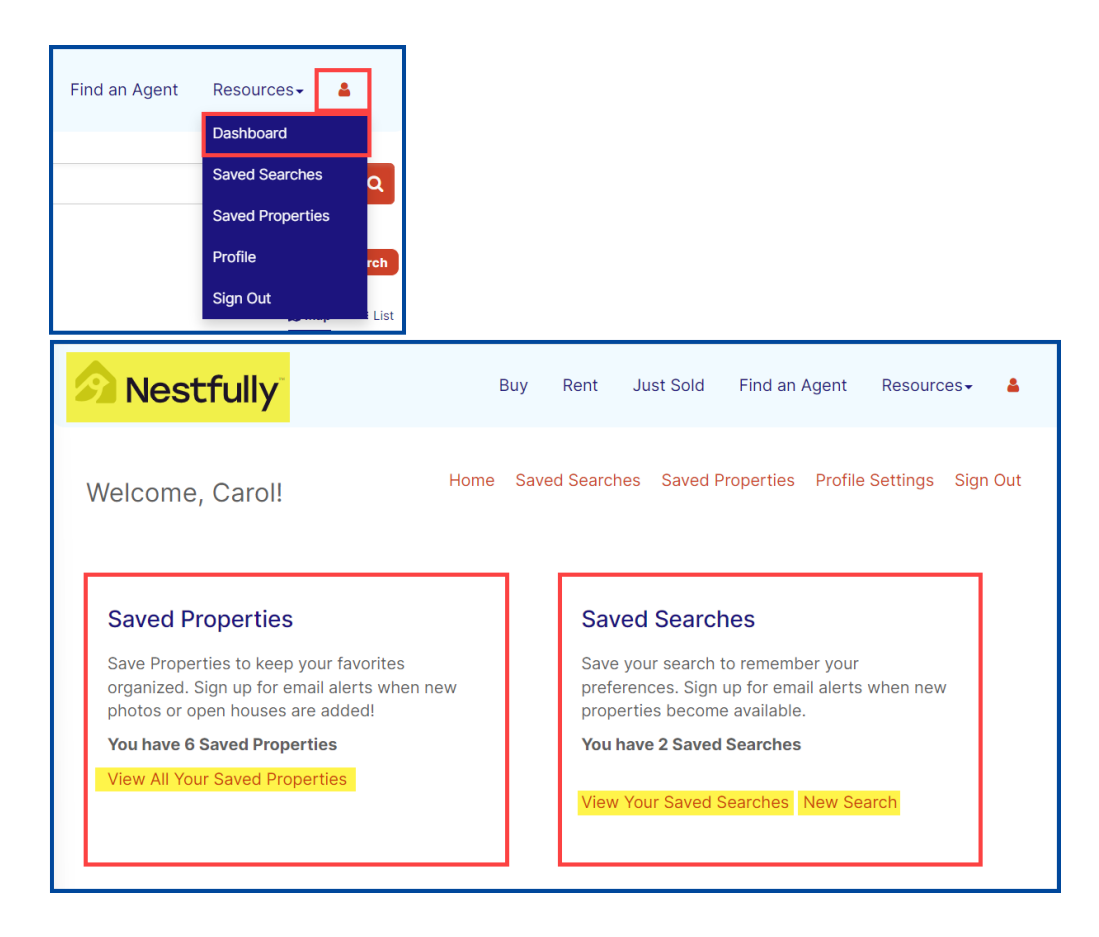

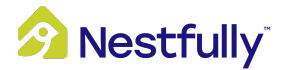

# Find an Agent

Search for a specific agent or office by name or location.

#### **Agent Search**

To search by **Name**, enter a first or last name into the appropriate search fields. To search by **Location**, enter a street address, city, state, and/or ZIP code into the appropriate search fields.

On the results page, the number of results *per page* are displayed in the upper left-hand side, while the number of overall results is displayed in the upper right-hand side (if applicable).

Sort results by Name, City, State, or ZIP code along with an overview of the agent's information. Agent search results will show up in this format:

- Name
- Brokerage Address
- Brokerage
- Contact Me (clicking this will take you to a separate contact form)

From here, you can click on the **Agent's name** for more information, **Edit Search** to modify the search criteria, or **New Search** to start your search over.

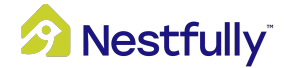

| Nestfully <sup>®</sup>     | Buy              | Rent J         | ust Sold                 | Find an Agent                | Resources <del>-</del> | 4 |
|----------------------------|------------------|----------------|--------------------------|------------------------------|------------------------|---|
| Find an A                  | gent/Of          | fice           | ļ                        |                              |                        |   |
| Agent Search               | Office Search    |                |                          |                              |                        |   |
| By Name:                   |                  |                |                          |                              |                        |   |
| First Name                 | Smith            |                |                          |                              |                        |   |
| By Location:               |                  |                |                          |                              |                        |   |
| City                       | -Select a State- |                | ✓ Zij                    | D                            |                        |   |
| Search See All             |                  |                |                          | Clear Search Crite           | ria                    |   |
| View 50 v results per page | State            | Showing Result | s 1-50 of 1346<br>ennium | idential Inc.<br>nFed Realty | 12345 ►                |   |
| Message                    | JBMIT CLEAR      |                |                          |                              |                        |   |

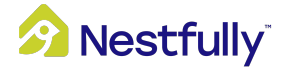

### **Office Search**

You can search for an office by name or location. To search by Name, enter a first or last name into the appropriate search fields. To search by Location, enter a street address, city, state, and/or ZIP code into the appropriate search fields.

On the results page, the number of results *per page* are displayed in the upper left-hand side, while the number of overall results is displayed in the upper right-hand side (if applicable).

Sort results by Name, City, State, or ZIP code along with an overview of the office's information. Agent search results will show up in this format:

- Name
- Brokerage Address
- Brokerage
- Contact Me (clicking this will take you to a separate contact form)

From here, you can click on the **Office's name** or **View Agents** for more information, **Edit Search** to modify the search criteria, or **New Search** to start your search over.

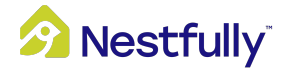

| 🔗 Nest                                                      | fully                                                                |                                                                                                    | Buy                                                    | Rent                          | Just Sold                                                                                                    | Find an Agent                                                                                                    | Resou      |
|-------------------------------------------------------------|----------------------------------------------------------------------|----------------------------------------------------------------------------------------------------|--------------------------------------------------------|-------------------------------|----------------------------------------------------------------------------------------------------|----------------------------------------------------------------------------------------------------|------------|
| Find                                                        | an                                                                   | Agent/                                                                                                    | Offic                                                  | e                             |                                                                                                    |                                                                                                    |            |
| Agent                                                       | Search                                                               | Office Sea                                                                                                    | arch                                                   |                               |                                                                                                    |                                                                                                    |            |
| By Name<br>Coldwell Banker                                  | Realty                                                               |                                                                                                    |                                                        |                               |                                                                                                    |                                                                                                    |            |
| By Locati<br>3915 Market St                                 | on:                                                                  |                                                                                                    |                                                        |                               |                                                                                                    |                                                                                                    |            |
| Camp Hill                                                   |                                                                      | Pennsylva                                                                                                    | ania                                                   |                               | <b>-</b> 17011                                                                                                    |                                                                                                    |            |
| Search                                                      | See                                                                  | e All                                                                                                    |                                                        |                               | Clear Search                                                                                                    | ı Criteria                                                                                                    |            |
| View 50 v re<br>Sort by: N                                  | ame ▲   Cit<br>Coldwell<br>3915 Marke<br>(717) 761-44<br>Distance: 0 | y ▲   State ▲   Zip ▲<br>Banker Realty<br>t ST Camp Hill, Pennsylvania 170<br>300<br>miles                                       | 11                                                     | -                             | Showing Results 1-                                                                                                    | -1 of 1                                                                                                    | •          |
| S Nestfully                                                 | Contact                                                              | Office A View Agents (* 1)<br>Office Details<br>Office Details<br>Coldwell Banker<br>Realty<br>305 Market 57<br>Comp Hig R, 1701 | fiew Listings                                          |                               | Buy Rent                                                                                                    | Just Sold Find an Agent Res                                                                                                    | ources - 🔺 |
| First Name<br>Betty                                         | Last Name<br>Buyer                                                   | Majp/precons     Main Phone: (717) 761–4800     Prove: View Office Listings     Octroatry.com                                    | Properties I am Setting (16<br>161 Results Sort by: CE | 1) Properties I've Sold (6001 | Bannets                                                                                                    | FOR SALE                                                                                                    |            |
| E-mail Address<br>bbuyer@fakemail.com<br>Message            | Phone                                                                | Sont on Last Name *                                                                                                    |                                                        |                               | Abary<br>Abary<br>Ab | Trivers<br>Trivers<br>Tri |            |
| SUBMIT<br>This site is protected by reCAPTCHA and<br>apply. | the Google Privacy Policy                                            | EAR                                                                                                    | Chamberthug<br>Wankerre                                |                               | Linder Carpon<br>Source Carpon<br>Carpon<br>Source Carpon<br>Source Ca                                                                                                    | at (ut.)                                                                                                    |            |

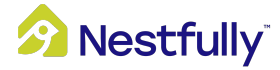

### **Resources Overview**

### **Explore Communities**

The Explore Communities section gathers locally curated community data and current market conditions to help you decide the optimal time to buy or sell a property. You can either browse communities by state or find a specific community by entering city/state in the search field, then clicking **Search**.

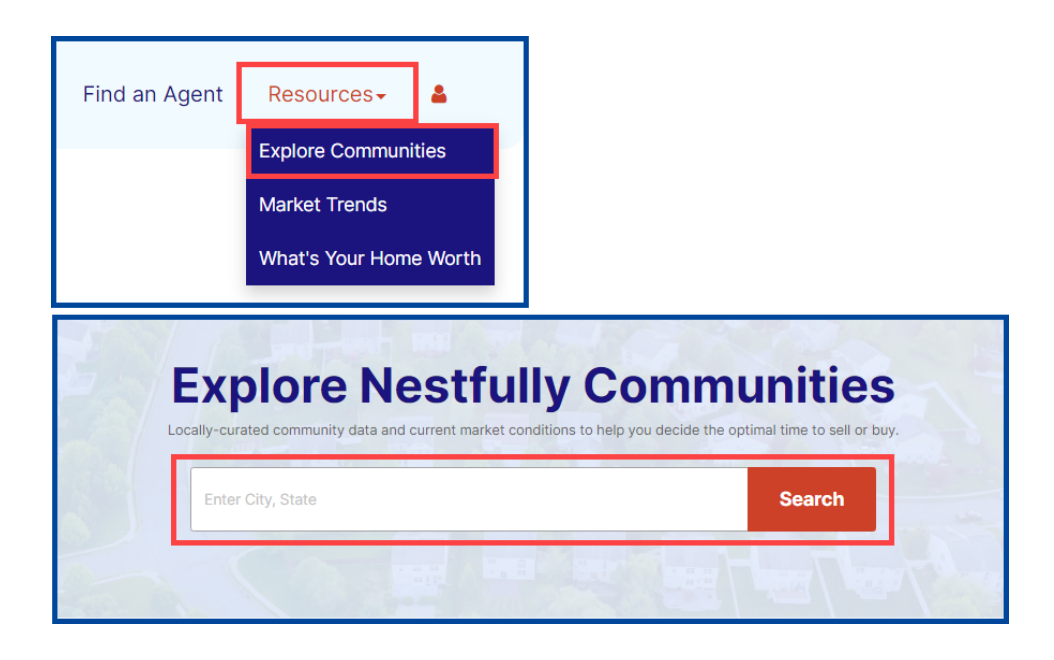

At the top of the community profile page, you'll find a brief description of the community providing information regarding population, demographics, and weather.

Below the community description you can browse featured properties, the newest listings on the market in the area. Use the left and right arrows along the property thumbnails to view more featured properties in the area. Clicking on any of the property thumbnails will open the full property page.

Select **See More Homes** to find more listings in the community.

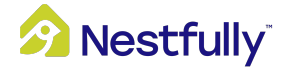

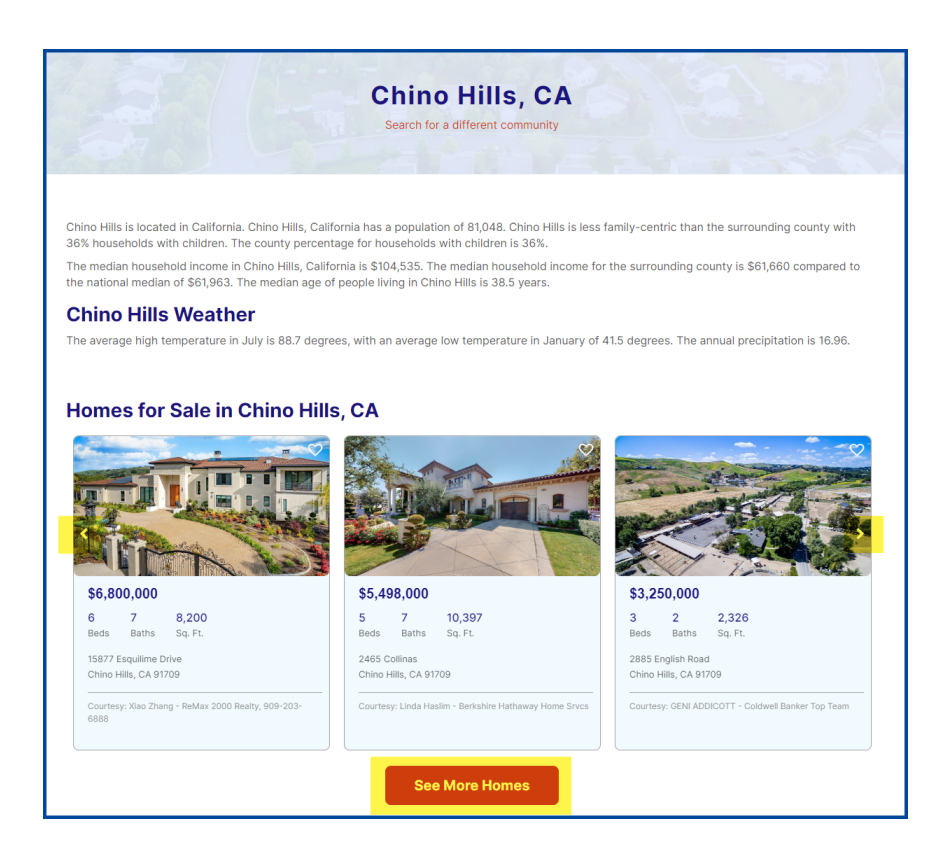

Scroll down to find a map and links to nearby real estate markets. **City Real Estate Market Conditions** will provide median sale price and number of active listings for the specified city. The **Schools and Demographics** section provides additional information about the community.

| Chino Hills Map            | Real estate                                                                                                    | near Chino Hills                                                                                                    |                 |          |          |           |              |
|----------------------------|----------------------------------------------------------------------------------------------------|----------------------------------------------------------------------------------------------------|-----------------|----------|----------|-----------|--------------|
| Walnut Chino Rils          | rio Road<br>Thio Real Estate<br>Chio Real Estate<br>Chio Real Estate | Neurby Citiles Homes for Sale<br>Chino Hills Homes for Sale<br>Pomona Homes for Sale<br>Chino Homes for Sale<br>Diamond Bar Homes for<br>Sale<br>Wainut Homes for Sale<br>Montclair Homes for Sale<br>Mort » |                 |          |          |           |              |
| tela ganta<br>Yorba Linda  | Norco                                                                                                    | Chino Hills Schools an                                                                                                    | nd Demographics |          |          |           |              |
|                            | Coron ta Corona                                                                                                    | Elementary Schools near Chino Hill                                                                                                    | s, CA           |          |          |           |              |
|                            |                                                                                                    |                                                                                                    | On              | rades f  | Students | P/T Ratio | ZIP          |
| DLVI ANAMENA HILLS         | A COR                                                                                                    | Alicia Cortez Elementary School                                                                                                    | P               | K - 06   | 527      | 18        | 91710        |
|                            | 2 miles S km                                                                                                    | Anna A. Borba Fundamental Elementary School                                                                                                    | P               | к-06 б   | 500      | 20        | 91710        |
| Microsoft Sire             | 23 Microsoft Corporation Jerms                                                                                                    | Armstrong Elementary School                                                                                                    | P               | K-06 (   | 270      | 18        | 91765        |
|                            |                                                                                                    | Bryant Ranch Elementary School                                                                                                    | P               | К-05 г   | 575      | 29        | 92887        |
|                            |                                                                                                    | Butterfield Ranch Elementary School                                                                                                    | ю               | G - 06 7 | 710      | 24        | 91709        |
| Chino Hills Real Estate Ma | rket Conditions                                                                                                    | Castle Rock Elementary School More > Middle Schools near Chino Hills, C/                                                                                                    | P               | K-05 6   | 680      | 23        | 91765        |
|                            |                                                                                                    |                                                                                                    | On              | rades /  | Students | P/T Ratio | ZIP          |
| ()<br>()                   | <b>1</b> 0                                                                                                    | Canyon Hills Junior High School                                                                                                    | 07              | 7 - 08   | 1,160    | 28        | 91709        |
|                            | _                                                                                                    | Chaparral Middle School                                                                                                    | 06              | 6 - 08 1 | 1,300    | 26        | 91765        |
| Median sales price         | # Active listings                                                                                                    | Lorbeer Middle School                                                                                                    | 07              | 7 - 08 ( | 620      | 19        | 91765        |
| 0007 500                   | 110                                                                                                    | Magnolia Junior High School                                                                                                    | 07              | 7 - 08 ( | 650      | 19        | 91710        |
| \$807,500                  | 110                                                                                                    | Ramona Junior High School                                                                                                    | 07              | 7-08 5   | 500      | 20        | 91710        |
|                            |                                                                                                    | Robert O. Townsend Junior High School                                                                                                    | 07              | 7 - 08   | 1,000    | 25        | 91709        |
| change since last quarter  |                                                                                                    | High Schools near Chino Hills, CA                                                                                                    |                 |          |          |           |              |
|                            |                                                                                                    | Objes Lieb School                                                                                                    | 0n              | .ades 5  | Students | P/T Ratio | ZIP<br>01710 |
|                            |                                                                                                    | China Lillis Lilah Sabaal                                                                                                    | 05              | 9-12 1   | 2,801    | 21        | 91709        |
|                            |                                                                                                    | Dismond Bar Link School                                                                                                    | 03              | 0 - 12   | 2,001    | 0         | 01765        |
|                            |                                                                                                    | Don Antonio Luna Minh School                                                                                                    | 0               | 0 - 12   | 1580     | 21        | 01710        |
|                            |                                                                                                    | Ruben S. Avala High School                                                                                                    | 00              | 9 - 12   | 2 428    | 22        | 91709        |
|                            |                                                                                                    | Ungraded Schools near Chino Hills                                                                                                    | ,CA             |          |          |           |              |
|                            |                                                                                                    | Allanianan Steam Anadomu - Thrise                                                                                                    | Gin             | 19095 S  | students | P/T Ratio | 201710       |
|                            |                                                                                                    | Allegiance steam Academy - Thrive                                                                                                    | RC              | 9-08 6   | 008      | 0         | 91/10        |
|                            |                                                                                                    | Buys Hepublic High School                                                                                                    | 05              | 9-12 8   | 200      | 11        | 91709        |
|                            |                                                                                                    | Cal Asso Descente Academy                                                                                                    | 10              | 0-02     | 1600     | 11        | 01708        |
|                            |                                                                                                    | Chine Valley Adult                                                                                                    | N               | 0-00     | 100      | 0         | 01710        |
|                            |                                                                                                    | Chino Valley Adut                                                                                                    | 00              | 7 - 12   | 24       | 0         | 01700        |

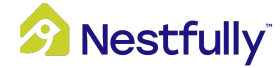

### **Market Trends**

Generate market trend reports for your area.

Start by entering a city or zip code, then click **Get Report.** 

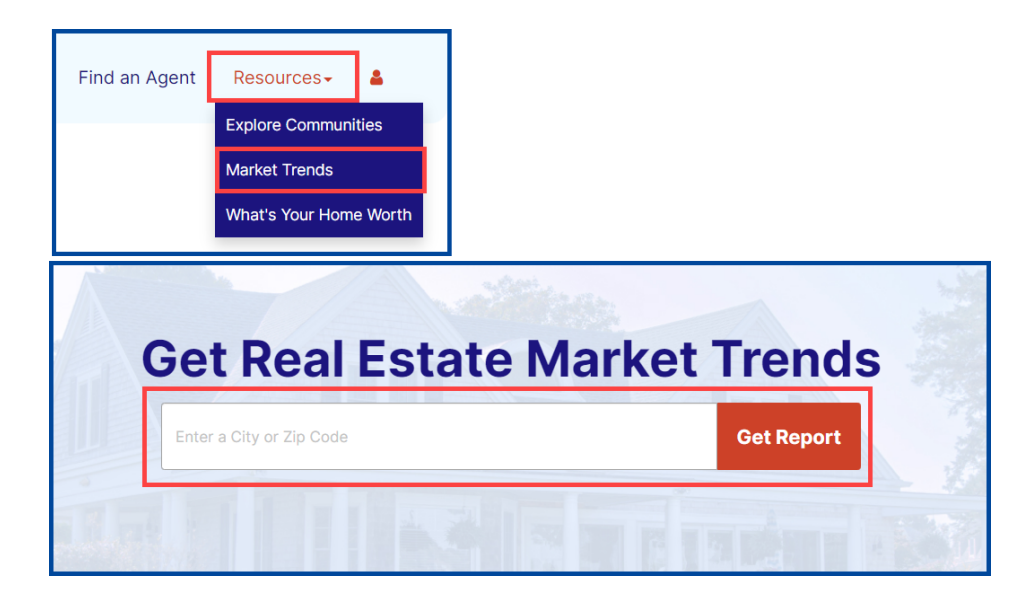

On the results page you'll find a section for new listings, sold listings, and median sale price at the top of the page. Hover over the question marks in each section for additional information.

**Subscribe** to keep up with market trends in your area. To subscribe to market trend updates, choose how often you'd like to receive reports, enter your information in the Subscribe to Updates form, then click **Subscribe**.

**Note:** You can unsubscribe at any time via the emails received. You can also log in and unsubscribe from the dashboard. Data comes from the multiple listing service, tax records, and other third parties.

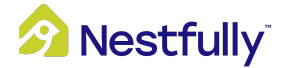

| Chino Hills,                    | CA Real Estate N<br>Search for a new location | Aarket Report     |
|---------------------------------|-----------------------------------------------|-------------------|
| ø                               | <b>e</b> *                                    | ß                 |
| 45                              | 46                                            | \$810,000         |
| New Listings                    | Sold Listings                                 | Median Sale Price |
| 个 18.4% increase <mark>0</mark> | ∱ 58.6% increase <mark>9</mark>               | ↓ 0.6% decrease   |
| Want to                         | keep up with market trends in                 | n this area?      |
|                                 | Subscribe                                     |                   |
|                                 | Subscribe to Updates                          | ×                 |
|                                 | Every 30 days Every 60 days Every 90 days     |                   |
|                                 | First name Last name                          |                   |
|                                 | Email Phone number (optiona                   | 1)                |
|                                 | Subscribe                                     |                   |

Further down the page are statistical charts and graphs for the specified area. Tap or hover over the data points for expanded details.

To create another market trend for a different location, enter a city or ZIP code, then click **Get Report**.

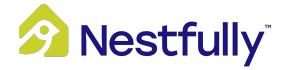

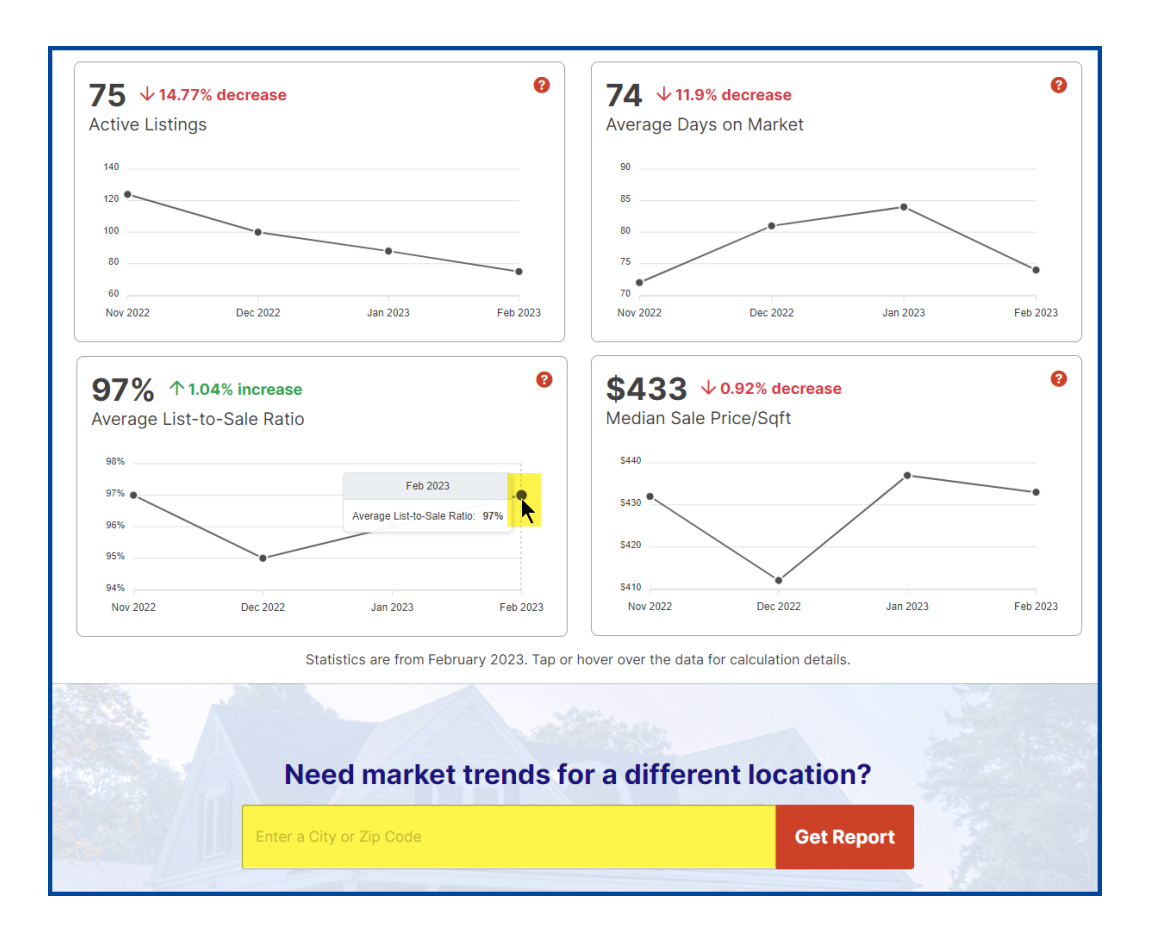

Scroll down for information about recently sold listings alongside a map of their location. Recently sold listings are sorted by Sold Date, so the most recent sales will show up at the top of the list.

For a larger map view, click on the **Hide List** tab. To display the list view again, click on the **Show List** tab.

Below the recently sold listings you can scroll through property thumbnails to view all active properties. Click on **See All Listings** to open a full property search page.

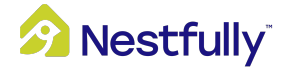

|                                 |                 | Rec         | ently S   |
|---------------------------------|-----------------|-------------|-----------|
| Address                         | Listed<br>Price | Sold Price  | Sold Date |
| 2682 Lookout Circle             | \$528,880       | \$528,880   | 3/8/2023  |
| 2 14862 Rolling Ridge Drive     | \$750,000       | \$750,000   | 3/8/2023  |
| 3019 Venezia                    | \$2,620,000     | \$2,620,000 | 3/8/2023  |
| 4361 Ironwood Drive             | \$625,000       | \$625,000   | 3/7/2023  |
| 16288 Vista Court               | \$800,000       | \$800,000   | 3/6/2023  |
| 2196 Olivine Drive              | \$740,000       | \$740,000   | 3/3/2023  |
| 17871 Shady View Drive<br>#1506 | \$550,000       | \$550,000   | 3/2/2023  |
| 8 1913 Berryhill Drive          | \$1,063,888     | \$1,063,888 | 2/28/2023 |
| 9 3682 Garden Court             | \$775,000       | \$775,000   | 2/28/2023 |
| 1 4275 Stone Mountain Drive     | \$832,500       | \$832,500   | 2/28/2023 |
|                                 |                 |             |           |

### Active Listings

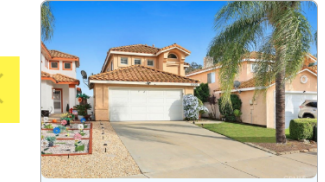

**\$780,000** 15709 Altamira Chino Hills, CA 91709 3 beds, 3 baths

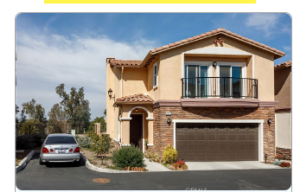

**\$762,000** 4424 Lilac Circle Chino Hills, CA 91709 3 beds, 3 baths

See All Listings

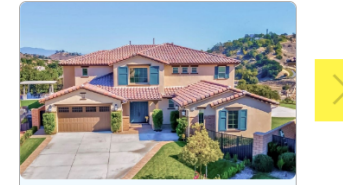

**\$2,498,000** 16537 Rock Ridge Way Chino Hills, CA 91709 5 beds, 6 baths

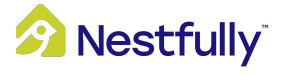

Blocmination Road Gr

Lake Mathemal mits At the bottom of resource pages, you'll find the following items:

**Connect with an agent**: Connect with a local professional who can help you buy the right home for your family, or sell one at the best price.

**Explore Communities**: Explore homes for sale by state.

Find your next nest: Open the listing search page.

### See all the ways Nestfully can help

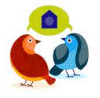

**Connect with an agent** 

Connect with a local pro that can work with you to find the right home for your family, or sell at the best price

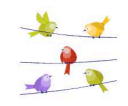

Explore Communities
Explore homes for sale in your area broken down by state

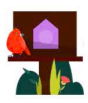

Find your next nest

Search for homes like the pros and sign in to save searches and get updates to properties right in your inbox

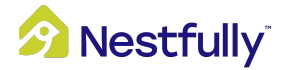